Page 1 of 51

Copydeck Notes 1. Monthly Charge Text 2. Monthly Charge Detail 3. Terms Agreement 4. Action Button Situation:

Questions:

currency?

User has added a private island to their shopping cart and needs to choose a payment method. User has no payment method on file in the system at all.

When I last looked at this page there was no text letting the user know that this is not just a one-time payment - that there are monthly charges involved. Was this changed?

Do we display the purchase in USD if we do not know the final preferred

| ogo]                                     |                                                         |                                         |                                              |                 |
|------------------------------------------|---------------------------------------------------------|-----------------------------------------|----------------------------------------------|-----------------|
| WH                                       | AT NEXT? * WORL                                         | LD MAP SHOPPING *                       |                                              | HELP T          |
| eal Estate: S                            | Shopping Cart                                           |                                         |                                              |                 |
| rem ipsum dolor sit                      | amet, consectetuer adipiscing                           | elit. Suspendisse ut purus. Suspendi    | sse tristique. Cras et sem at odio porttitor |                 |
| ttis. Donec digniss<br>am malesuada ligu | im ornare tortor. Donec lectus ti<br>la. Vivamus neque. | urpis, tempor id, cursus vitae, eleifen | d in, risus. Aenean turpis. Mauris ultricies | [Chat Call Out] |
|                                          |                                                         |                                         |                                              |                 |
|                                          |                                                         |                                         |                                              |                 |
| Photo                                    | Name                                                    | Coordinates                             | Type 1.0 Monthl                              | y Charge Price  |
|                                          | Pickle Town                                             | 504, 1386                               | Homestead 2.0 \$xx                           | \$xx            |
|                                          |                                                         |                                         |                                              |                 |
| help or question                         | Pickle Jar<br>Delete                                    | se visit our FAQ                        |                                              | 4.0<br>Continue |
| r help or question<br>Continue Sho       | Pickle Jar<br>Delete                                    | se visit our FAQ                        |                                              | 4.0<br>Continue |
| help or question                         | Pickle Jar<br>Delete                                    | se visit our FAQ                        |                                              | 4.0<br>Continue |
| help or question                         | Pickle Jar<br>Delete                                    | se visit our FAQ                        |                                              | 4.0<br>Continue |
| help or question                         | Pickle Jar<br>Delete                                    | se visit our FAQ                        |                                              | 4.0<br>Continue |

Page 2 of 51

Copydeck Notes 1. Monthly Charge Text 2. Monthy Charge Detail 3. Action Button

4. Payment Method Found

User has added a private island to their shopping cart and the system has presented a payment method used elsewhere in the system.

When I last looked at this page there was no text letting the user know that this is not just a one-time

payment - that there are monthly charges involved. Was this changed? Do we display the purchase in USD if we do not know the final preferred

Situation:

Questions:

currency?

5. Text explaining text will be used for monthly payments and future purchases

| [logo] WH                                                                                                    | AT NEXT? - WORI                                                                                                    | D MAP SHOPPING -                                                               | BUY LAND +                                                            | COMMUNITY - HEL                     | .P ▼            |
|----------------------------------------------------------------------------------------------------|----------------------------------------------------------------------------------------------------|--------------------------------------------------------------------------------|-----------------------------------------------------------------------|-------------------------------------|-----------------|
| Real Estate: S<br>Lorem ipsum dolor sit<br>mattis. Donec digniss<br>quam malesuada ligu                                                            | Shopping Cart<br>amet, consectetuer adipiscing<br>im ormare torkor. Donec lectus t<br>la. Vivamus neque.                                                                                         | elit. Suspendisse ut purus. Suspend<br>urpis, tempor id, cursus vilae, eleifer | lisse tristique. Cras et sem at c<br>nd in, risus. Aenean turpis. Mar | udio portitior<br>uris ultricies [C | that Call Out]  |
| Photo                                                                                                    | Name                                                                                                    | Coordinates                                                                    | Туре                                                                  | Monthly Charge                      | Price           |
|                                                                                                    | Pickle Town<br>Pickle Jar<br>Delete                                                                                                    | 504, 1386                                                                      | Homestead                                                             | \$xx                                | \$xx            |
| For help or question                                                                                                    | a sabout the Land Store, plea                                                                                                    | se visit our FAQ                                                               |                                                                       |                                     |                 |
| For help or question<br>We Have Found a<br>Payment method<br>Lorem ipsum dolor sit<br>mattis. Donec digniss<br>quam malesuada ligu<br>Continue Sho | is about the Land Store, plea<br>a Payment Method On File<br>in use: Master Card **** ;<br>a met, consectetuer adipiscing<br>im omare toricr. Donec lectus t<br>la. Vivamus neque.<br>appping >  | se visit our FAQ                                                               | iisse tristique. Cras et sem at c<br>id in, risus. Aenean turpis. Mar | odio portititor<br>uris ultricies   | 4.0<br>Continue |
| For help or question<br>We Have Found a<br>Payment method<br>Lorem ipsum dolor sit<br>mattis. Donec digniss<br>quam malesuada ligu<br>Continue Sho | Is about the Land Store, plea<br>A Payment Method On File<br>in use: Master Card **** :<br>a met, consectetuer adipiscing<br>im ornare torfor. Donec lectus t<br>la. Vivamus neque.<br>appping > | se visit our FAQ                                                               | iisse tristique. Cras et sem at<br>nd in, risus. Aenean turpis. Mai   | odio porttitor<br>uris ultricies    | Continue        |

| Page 3 of 51 |                                                                                                    |                                                                                                    |
|--------------|----------------------------------------------------------------------------------------------------|----------------------------------------------------------------------------------------------------|
|              | Water Base       Water Base       Choose a Payment Method         Prease review the Items in your off       Lorem ipsum dolor sit amet, consectetuer adipiscing elit. Suspendisse ut purus.         Prease review the Items in your off       Lorem ipsum dolor sit amet, consectetuer adipiscing elit. Suspendisse ut purus.         Prease add a payment method       Image: Continue         Prease review the Items       Image: Continue         Prease review the Items in your off       Image: Continue         Prease add a payment method       Image: Continue         Prease review the Items       Image: Continue         Prease review the Items in your off       Image: Continue         Prease review the Items       Image: Continue         Prease review the Items       Image: Continue         Prease review the Items       Image: Continue         Prease review the Items       Image: Continue         Prease review the Items       Image: Continue         Image: Continue       Image: Continue         Image: Content       Image: Content         Image: Content       Image: Content         Image: Content       Image: Content         Image: Content       Image: Content         Image: Content       Image: Content         Image: Content       Image: Content         Image: Co | Copydeck Notes         1. Headline         2. Payment Method Text         3. Last Used         Situation:         User has added a private island to their shopping cart.         This light box window comes up if the user has elicked on the "change" link beside the payment system on the land shopping cart.         Ouestions:         None |
|              | TOTAL     700.00       For help or questions about the Land Store, please visit our FAQ.     Endem in the International Conditions       Continue Shopping Image: The International Conditions     Choose Reyment Method and Purchase       Image: Diversional Life     Putipiese & Linden Lab     Second Life       During Image: Diversional Life     Develop                                                                                                    |                                                                                                    |

# Page 4 of 51

| Newell Linden                  | Your                                                                                                    | Copydeck Notes              |
|--------------------------------|----------------------------------------------------------------------------------------------------|-----------------------------|
| DASHBOARD HOME                 | Choose a Payment Method and Complete                                                                                                    | 1. Headline                 |
| ACCOUNT SETTINGS               | You can un                                                                                                    |                             |
| ACCOUNT SUMMARY                | If you c 2.0 Lorem ipsum dolor sit amet, consectetuer adipiscing elit. Suspendisse ut purus.                                                                                                    | 2. Payment Method Text      |
| ACCOUNT STATEMENTS             | change. Al                                                                                                    | 2 Loot Hood                 |
| AGE VERIFICATION               |                                                                                                    | 3. Last Osed                |
| TRANSACTIONS HISTORY           | Membe                                                                                                    | 4. Purchase Headline        |
| CHANGE PASSWORD                | Pian O Master Card **** **** 8832                                                                                                    |                             |
| PARTNERS                       | О в                                                                                                    | 4.1. Product Description    |
| REFER A FRIEND                 | Vica **** **** 6621                                                                                                    |                             |
| UPDATE BILLING INFO            |                                                                                                    | 4.2. Amount                 |
| CANCEL ACCOUNT                 | Choose another method                                                                                                    | <b>2</b> 11 11              |
| LAND MANAGER                   | () P                                                                                                    | Situation:                  |
| MANAGE SHOP                    |                                                                                                    | User has decide to upgra    |
|                                | 4.1 4.2                                                                                                    | Premium account.            |
| Linden Dollars                 | Save C Purchase: (Product Description) for (amount)?                                                                                                    | This light box window cor   |
| Buy L\$   Manage               | "If you d                                                                                                    | when the user clicks "Sav   |
|                                | plan spec                                                                                                    | Changes" - this page con    |
| Friends (18) View All V        | Cancel                                                                                                    | payment method and the      |
| NAME Location                  | If you c                                                                                                    | The system defaults to th   |
| [avatar name] Online           | Premium Premium Premiu | payment method for acco     |
| [avatar name] Online           |                                                                                                    | ongoing payment method      |
| [avatar name] Online           |                                                                                                    | currently in use for buying |
| [avatar name] Online           | New Extended Support for Premium Memberships                                                                                                    | in the viewer.              |
| [avatar name] Online           |                                                                                                    | Questions:                  |
| [avatar name] Online           | Premium residents can now submit a support ticket or have live chat with our support teams from 9am to 6pm PST. Get help,<br>assistance and advice by upgrading to Premium today.                                                                                                    |                             |
| [avatar name] Offline: 1hr ago | assistance and autrop by upgraving to Fremium toway.                                                                                                    | Do we display the purcha    |
| []                             | Land Use Fees                                                                                                    | currency?                   |
| Manage List Page 1 of 3 M A    |                                                                                                    |                             |
|                                | to adjust the amount of land you are capable of owning change your ownership tier on the Land Use Fees page                                                                                                    |                             |
|                                |                                                                                                    |                             |
|                                |                                                                                                    |                             |
| [Call Out]                     |                                                                                                    |                             |
|                                |                                                                                                    |                             |
|                                |                                                                                                    |                             |

d e Headline t Description ecide to upgrade to a ccount. ox window comes up iser clicks "Save - this page confirms the nethod and the purchase. defaults to the default

nethod for accounts, and none id defaults to the ayment method that is use for buying Lindens

lay the purchase in USD t know the final preferred

|                                                |                                                                    |                                                                            |                                                                                      |                                                                              |                                                                                                 |                                                                   |                                             | <b>a</b>                                                                       |                                                                        |
|------------------------------------------------|--------------------------------------------------------------------|----------------------------------------------------------------------------|--------------------------------------------------------------------------------------|------------------------------------------------------------------------------|-------------------------------------------------------------------------------------------------|-------------------------------------------------------------------|---------------------------------------------|--------------------------------------------------------------------------------|------------------------------------------------------------------------|
| Sec. Lang                                      | juage 💌 Launch Secor                                               | nd Life >>                                                                 |                                                                                      | v                                                                            | Velcome, Newell Friends Onli                                                                    | ne (5) Log Out                                                    | Search -                                    | Situation:                                                                     |                                                                        |
| [logo]                                         | WHAT NEXT? -                                                       | WORLD MAP                                                                  | Shopping -                                                                           | BUY LAND 🔻                                                                   | COMMUNITY -                                                                                     | HELP -                                                            |                                             | User is logged in<br>"Buy Account Cr<br>example there is                       | and is viewing the<br>edit Page". In this<br>a balance due.            |
| New                                            | Vell Linden                                                        | Lindex™                                                                    | Exchange:                                                                            | Buy Acco                                                                     | ount Credit                                                                                     |                                                                   |                                             | For international<br>longer a paymen<br>associated with i<br>and therefore the | users there is no<br>it method<br>increasing credit -<br>ere can be no |
|                                                | T SETTINGS                                                         | You can add n<br>Currently, you must ad                                    | noney to your b                                                                      | alance here.                                                                 |                                                                                                 |                                                                   |                                             | payment method<br>show an error m<br>page as an ongo<br>message.               | l that can fail and<br>essage on this<br>ing system                    |
| AGE                                            |                                                                    | If you have a negative                                                     | balance, you currently                                                               | owe money and can pa                                                         | y it off here.                                                                                  |                                                                   |                                             | Questions:                                                                     |                                                                        |
| UPDA                                           | TE CONTACT INFO                                                    | If you currently have a                                                    | positive balance due, y                                                              | ou already have funds                                                        | available for Linden Dollar p                                                                   | urchases or other tr                                              | ansactions.                                 | No copy change                                                                 | s on this page                                                         |
| PARTI                                          | GE PASSWORD<br>NERS                                                | You will be billed imr                                                     | nediately, using your cu                                                             | irrent payment metho                                                         | d.                                                                                              |                                                                   |                                             |                                                                                |                                                                        |
| REFE<br>UPDA<br>CHAN<br>CANC                   | R A FRIEND<br>TE BILLING INFO<br>GE MEMBERSHIP LEVEL<br>EL ACCOUNT | Some features require<br>here.                                             | you to have a positive b                                                             | alance, so if you plan o                                                     | n using these features, plea                                                                    | se add money to yo                                                | ur account                                  |                                                                                |                                                                        |
| LAND MA<br>MANAGE                              | NAGER E<br>SHOP E                                                  | Current Balance<br>Money to Add (min.                                      | USD 25.00)                                                                           |                                                                              | USD -199.00                                                                                     |                                                                   |                                             |                                                                                |                                                                        |
| Linden Dol<br>You currently I<br>Buy L\$   Man | lars<br>nave: L\$ 11485<br>age                                     | The account credit ac<br>payment of services t<br>that credit. (Credit bal | ded here is an advance p<br>o Linden Lab, or L\$ purch<br>ance due to sales of L\$ c | ourchase of licensed us<br>nases on LindeX. You r<br>on LindeX is treated se | e of Second Life features, a<br>nay not add credit to your ac<br>parately, and will paid upon r | nd must be applied<br>count and request a<br>request as described | towards<br>a payment of<br>d in the Process |                                                                                |                                                                        |
| Friends (18)                                   | View All 💌                                                         | Credit section of your                                                     | account page.)                                                                       |                                                                              |                                                                                                 |                                                                   |                                             |                                                                                |                                                                        |
| NAME                                           | Location                                                           | Next                                                                       |                                                                                      |                                                                              |                                                                                                 |                                                                   |                                             |                                                                                |                                                                        |
| [avatar nam                                    | e] Online                                                          | Discourse and a fill and di                                                | la anna faorraí la annaraite a                                                       |                                                                              | Front Operation Operator (15)                                                                   | 00) and the Federal                                               | 0                                           |                                                                                |                                                                        |
| [avatar nam                                    | ej Online                                                          | Investigation (FBI), th                                                    | it card fraud is promptly r                                                          | eported to the internet                                                      | Fraud Complaint Center (IF)                                                                     | CC) and the Federal                                               | Bureau or                                   |                                                                                |                                                                        |
| lavatar nam                                    | el Online                                                          |                                                                            | J, P                                                                                 |                                                                              |                                                                                                 |                                                                   |                                             |                                                                                |                                                                        |
| [avatar nam                                    | el Online                                                          |                                                                            |                                                                                      |                                                                              |                                                                                                 |                                                                   |                                             |                                                                                |                                                                        |
| [avatar nam                                    | e] Online                                                          |                                                                            |                                                                                      |                                                                              |                                                                                                 |                                                                   |                                             |                                                                                |                                                                        |
| [avatar nam                                    | e] Online                                                          |                                                                            |                                                                                      |                                                                              |                                                                                                 |                                                                   |                                             |                                                                                |                                                                        |
| [avatar name                                   | e] Offline: 1hr ago                                                |                                                                            |                                                                                      |                                                                              |                                                                                                 |                                                                   |                                             |                                                                                |                                                                        |
| Manage List                                    | Page 1 of 3 📢 🔍 🕨 🔰                                                |                                                                            |                                                                                      |                                                                              |                                                                                                 |                                                                   |                                             |                                                                                |                                                                        |
|                                                |                                                                    |                                                                            |                                                                                      |                                                                              |                                                                                                 |                                                                   |                                             |                                                                                |                                                                        |
| $\langle \rangle$                              |                                                                    |                                                                            |                                                                                      |                                                                              |                                                                                                 |                                                                   |                                             |                                                                                |                                                                        |
|                                                | [Call Out]                                                         |                                                                            |                                                                                      |                                                                              |                                                                                                 |                                                                   |                                             | $\leq$                                                                         |                                                                        |
|                                                |                                                                    |                                                                            |                                                                                      |                                                                              |                                                                                                 |                                                                   |                                             |                                                                                |                                                                        |
|                                                |                                                                    |                                                                            |                                                                                      |                                                                              |                                                                                                 |                                                                   |                                             |                                                                                |                                                                        |

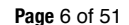

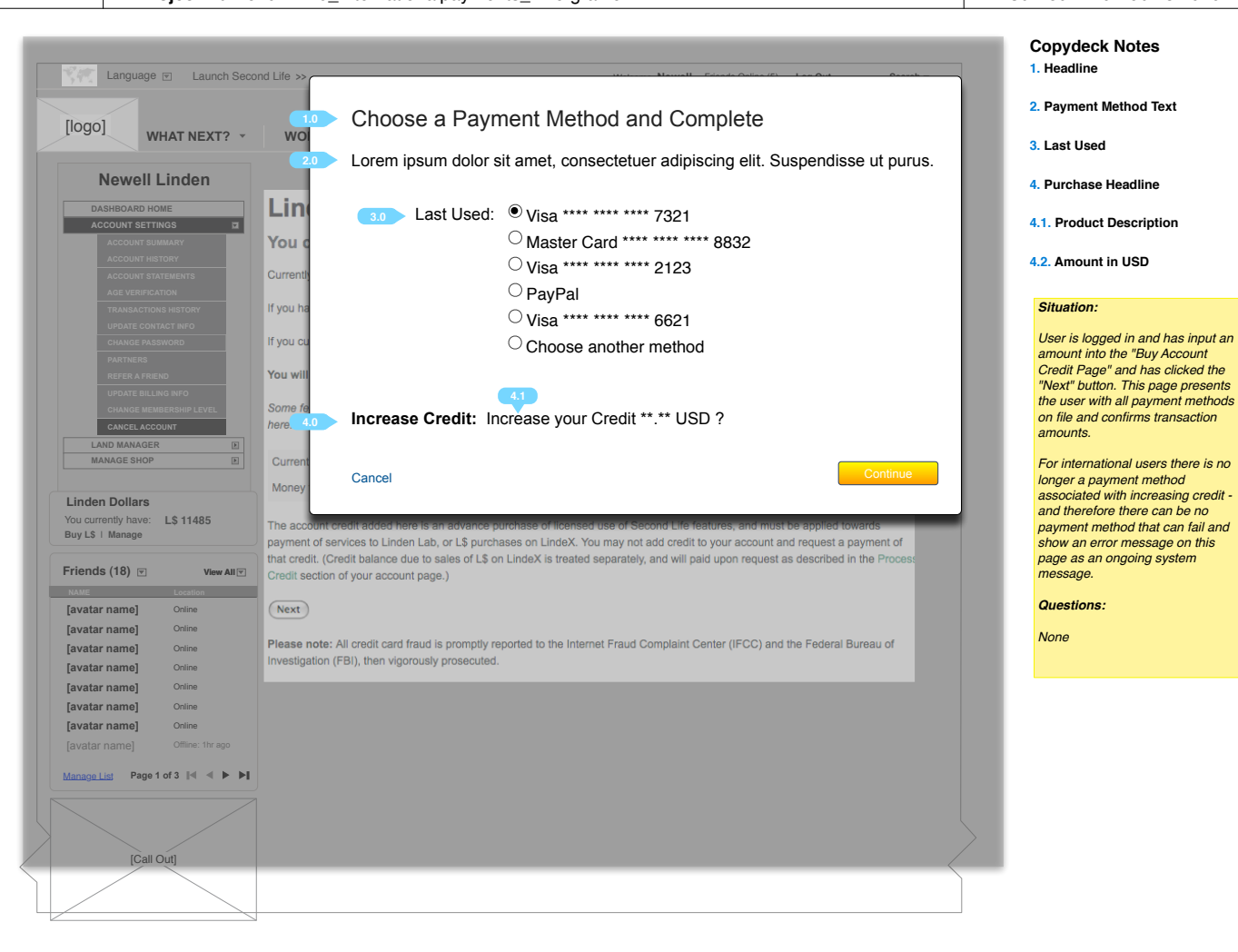

Page 7 of 51

Current page: 7 - Increase Credit - none assoc no card on file Project Name: 021710\_Internationalpayments\_v1.9.graffle Linden Lab

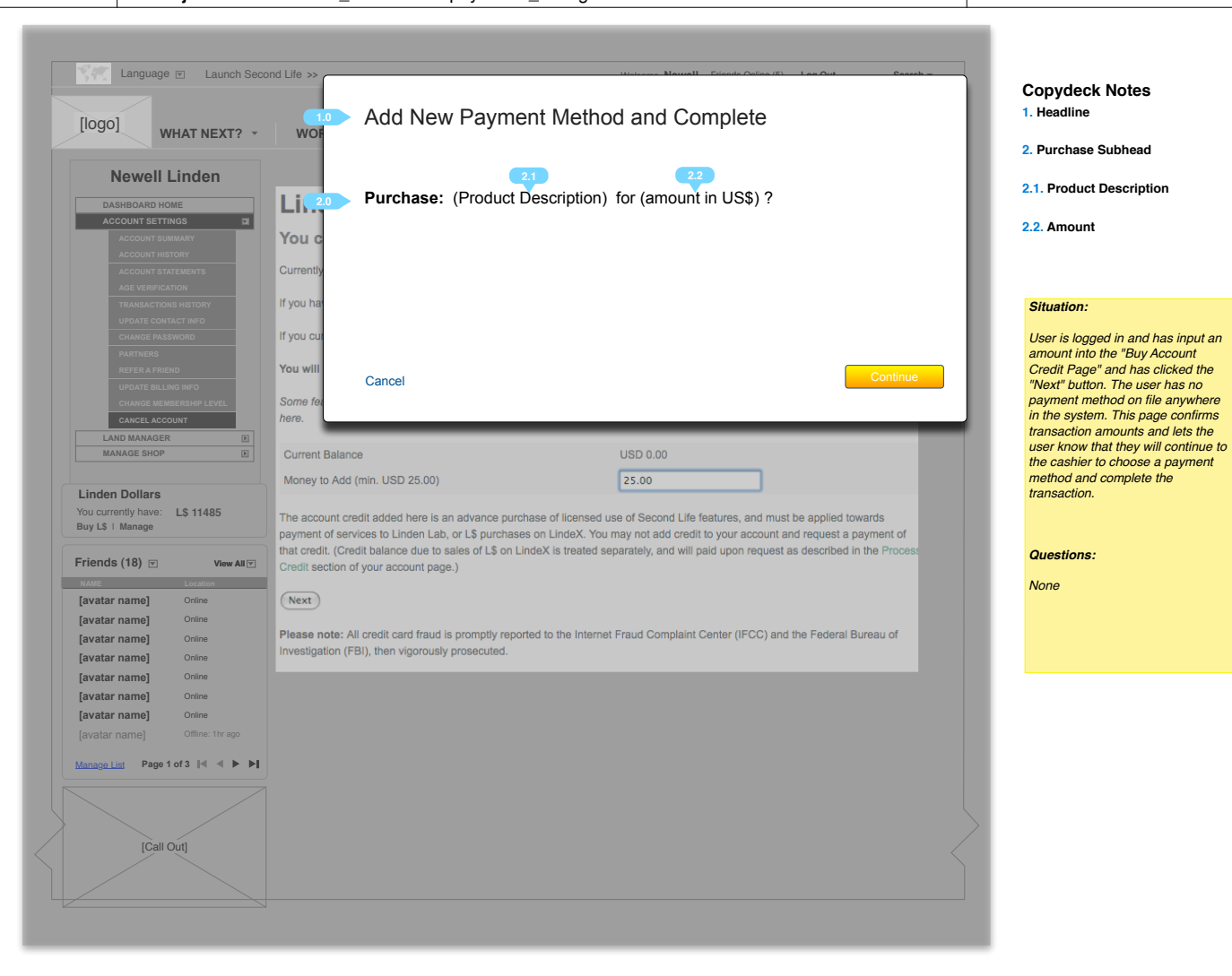

🚯 Linden Lab'

|                                                  |                                                                                     |                                                                        | I. Alert Heaville                            |
|--------------------------------------------------|-------------------------------------------------------------------------------------|------------------------------------------------------------------------|----------------------------------------------|
| WHAT NEXT? •                                     | WORLD MAP SHOPPING *                                                                | BUY LAND * COMMUNITY * HELP *                                          | 2. Success Text                              |
| Newell Linden                                    | 1.0 Your Balance has been increased<br>We have sent an email confirming this change | L.                                                                     | 8                                            |
| DASHBOARD HOME                                   |                                                                                     |                                                                        |                                              |
| ACCOUNT SETTINGS                                 | Lindex™ Exchange: I                                                                 | Buy Account Credit                                                     | Situation:                                   |
| ACCOUNT HISTORY<br>ACCOUNT STATEMENTS            | You can add money to your ba                                                        | alance here.                                                           | Liest has completed inst                     |
| AGE VERIFICATION<br>TRANSACTIONS HISTORY         | Currently, you must add at least USD 25.00 at a                                     | time.                                                                  | their credit using the "Buy<br>Credit Page". |
| UPDATE CONTACT INFO                              | If you have a negative balance, you currently over                                  | we money and can nay it off here                                       |                                              |
| CHANGE PASSWORD                                  | il you have a negative balance, you currently ov                                    | we money and can pay it on here.                                       |                                              |
| REFER A FRIEND                                   | If you currently have a positive balance due, you                                   | u already have funds available for Linden Dollar purchases or other tr | ransactions. Questions:                      |
| UPDATE BILLING INFO                              | You will be billed immediately using your our                                       | rrent navment method                                                   | None                                         |
|                                                  | Tou will be blied infinediately, using your cur                                     | rent payment method.                                                   | None                                         |
| LAND MANAGER                                     | Some features require you to have a positive ball                                   | lance, so if you plan on using these features, please add money to yo  | our account                                  |
| MANAGE SHOP                                      | here.                                                                               |                                                                        |                                              |
|                                                  | Current Balance                                                                     | USD 0.00                                                               |                                              |
| inden Dollars                                    | Credit to Add                                                                       | USD 25.00                                                              |                                              |
| ou currentiy nave: L\$ 11485<br>Juy L\$   Manage | Cost to you                                                                         | USD 0.00                                                               |                                              |
|                                                  | New Balance                                                                         |                                                                        |                                              |
| riends (18) 💌 View All 💌                         | New balance                                                                         | 050 25.00                                                              |                                              |
| NAME Location                                    | Change Amount Confirm!                                                              |                                                                        |                                              |
| avatar name] Online                              |                                                                                     |                                                                        |                                              |
| avatar name] Online                              |                                                                                     |                                                                        |                                              |
| avatar name] Online                              |                                                                                     |                                                                        |                                              |
| avatar name] Online                              |                                                                                     |                                                                        |                                              |
| avatar name] Online                              |                                                                                     |                                                                        |                                              |
| avatar name] Online                              |                                                                                     |                                                                        |                                              |
| avatar name] Offline: 1hr ago                    |                                                                                     |                                                                        |                                              |
| lanage List Page 1 of 3 🛛 🔍 🕨 🕨                  |                                                                                     |                                                                        |                                              |
|                                                  |                                                                                     |                                                                        |                                              |
|                                                  |                                                                                     |                                                                        |                                              |
| [Call Out]                                       |                                                                                     |                                                                        | $\leq$                                       |
|                                                  |                                                                                     |                                                                        |                                              |

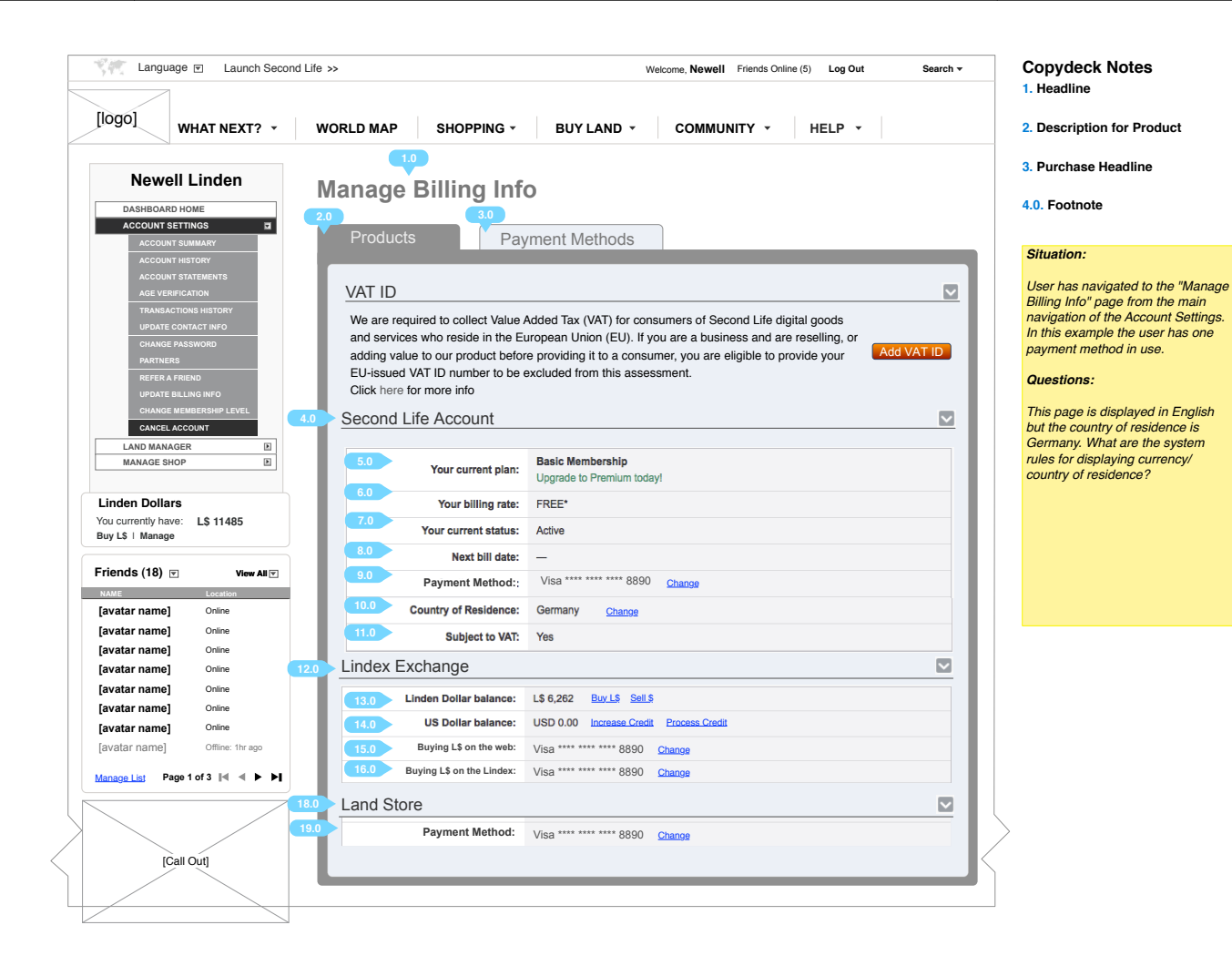

Page 10 of 51

**Copydeck Notes** Language 💌 Launch Second Life >> Welcome, Newell Friends Online (5) Log Out Search + 1. Invite Message Header [logo] 1.1. Invite Message text WHAT NEXT? \* WORLD MAP SHOPPING -COMMUNITY -BUY LAND 🔻 HELP 🔻 Newell Linden Manage Billing Info DASHBOARD HOME ACCOUNT SETTINGS Payment Methods Situation: User has navigated to the "Manage Billing Info" page from the main navigation of the Account Settings. It's Easy to buy Linden Dollars in the viewer Add a payment method below to get started. For more on Linden Dollars read the FAQ. In this example the user has no payment method on file.  $\mathbf{\nabla}$ VAT ID The page displays a message We are required to collect Value Added Tax (VAT) for consumers of Second Life digital goods PDATE BILLING IN inviting the user to get started. and services who reside in the European Union (EU). If you are a business and are reselling, or Add VAT ID adding value to our product before providing it to a consumer, you are eligible to provide your CANCEL ACCOUNT EU-issued VAT ID number to be excluded from this assessment. LAND MANAGER Þ Click here for more info Questions: MANAGE SHOP  $\mathbf{\nabla}$ This page is displayed in English Second Life Account Linden Dollars but the country of residence is Payment Method: You currently have: L\$ 11485 Basic Membership Germany. What are the system Your current plan: Buy L\$ ∣ Manage rules for displaying currency/ Upgrade to Premium today! country of residence? Your billing rate: FREE\* Friends (18) 💌 View All 🔽 Your current status: Active NAME [avatar name] Online Next bill date: -[avatar name] Online Credit card type: Visa \*\*\*\* \*\*\*\* 8890 Change [avatar name] Online [avatar name] Online Country of Residence: Germany Change [avatar name] Online Subject to VAT: Yes [avatar name] Online [avatar name] Online Upgrade to Premium. [avatar name] Offline: 1hr ago Take advantage of the Premium Advantage. Manage List Page 1 of 3 🛯 🔍 🕨 🕨 Linden Exchange  $\checkmark$ Buy Lindens in the viewer. [Call Out] 2.2 Continue Add a payment method method and buy Linden Dollars in the viewer instantly. Land Store 

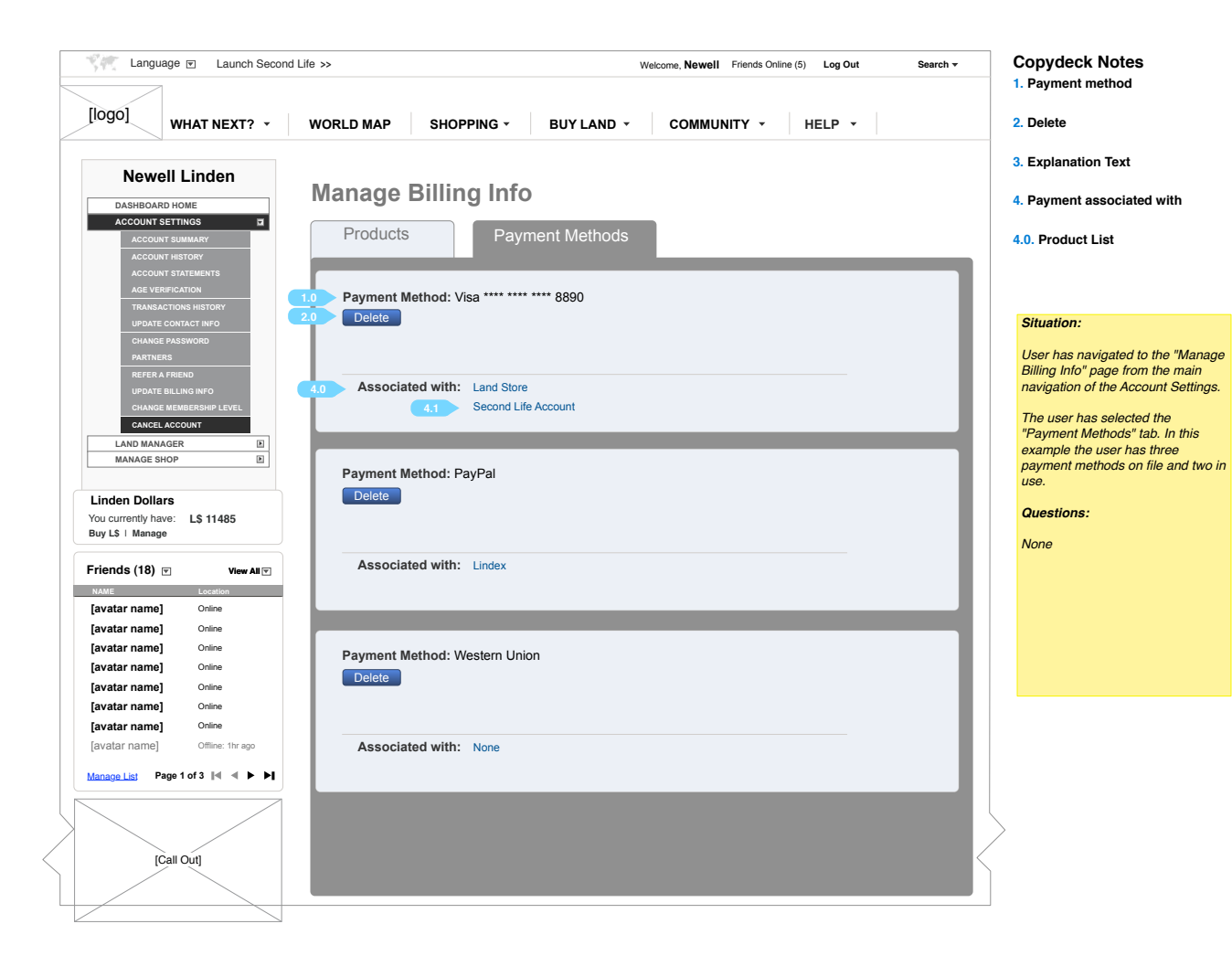

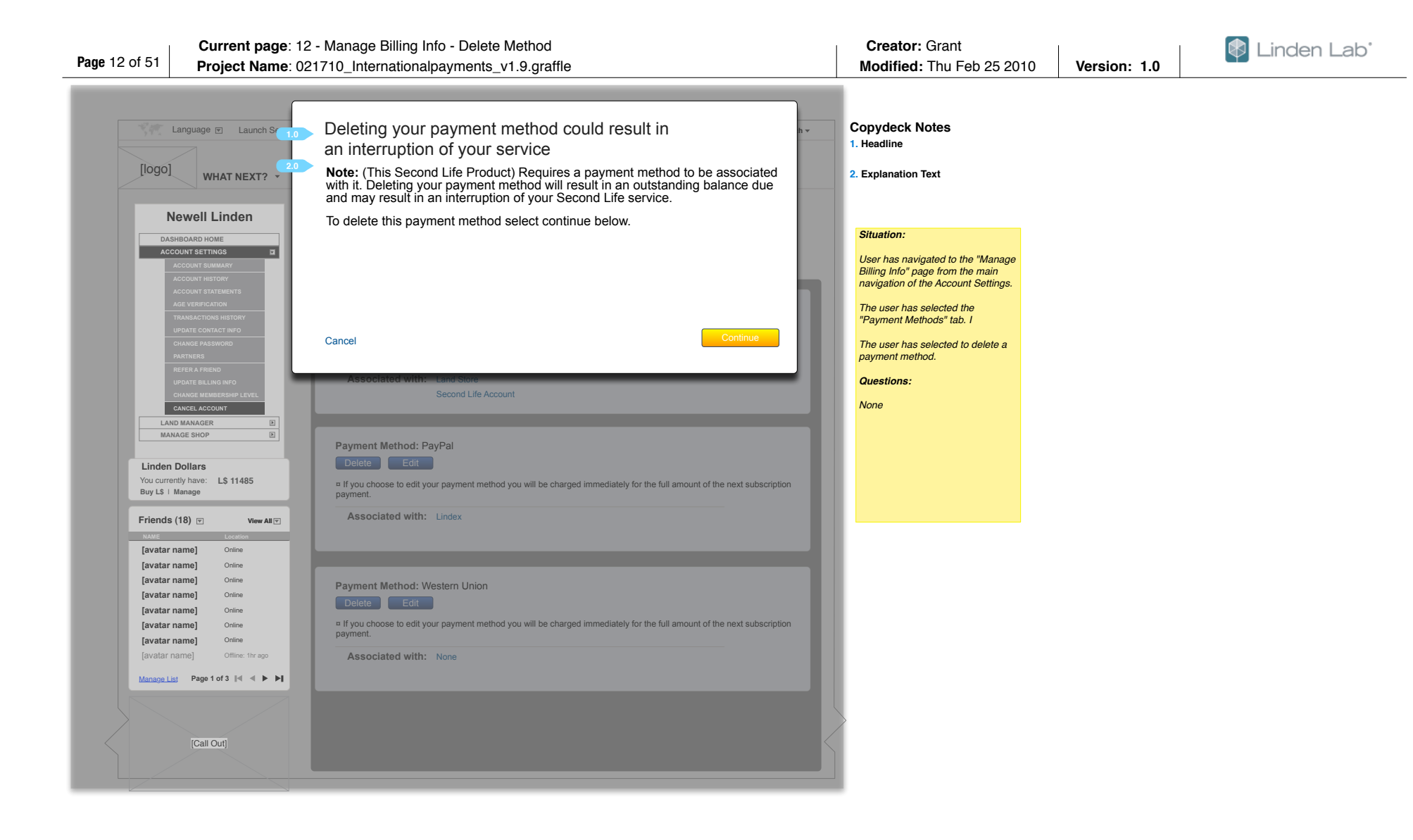

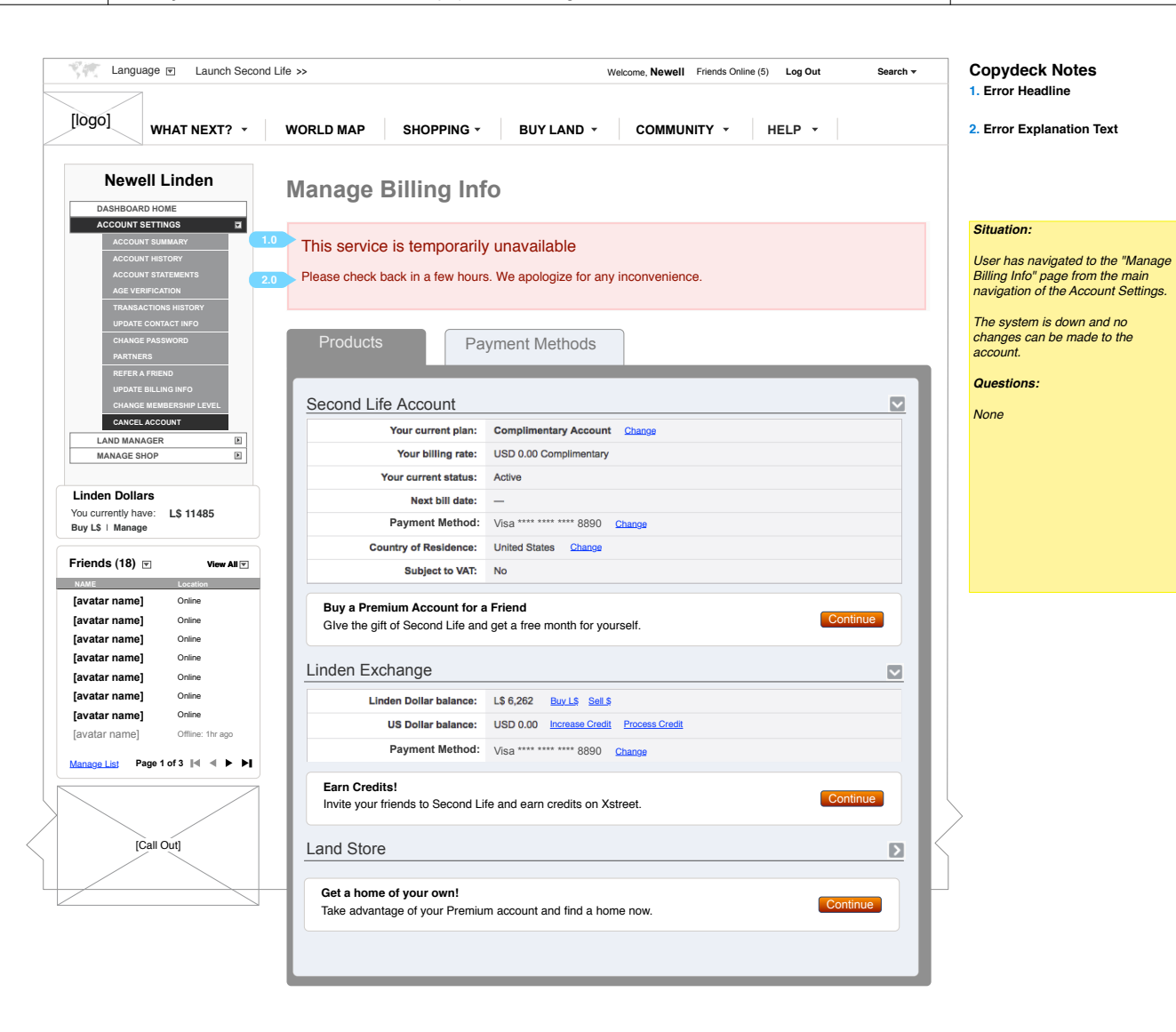

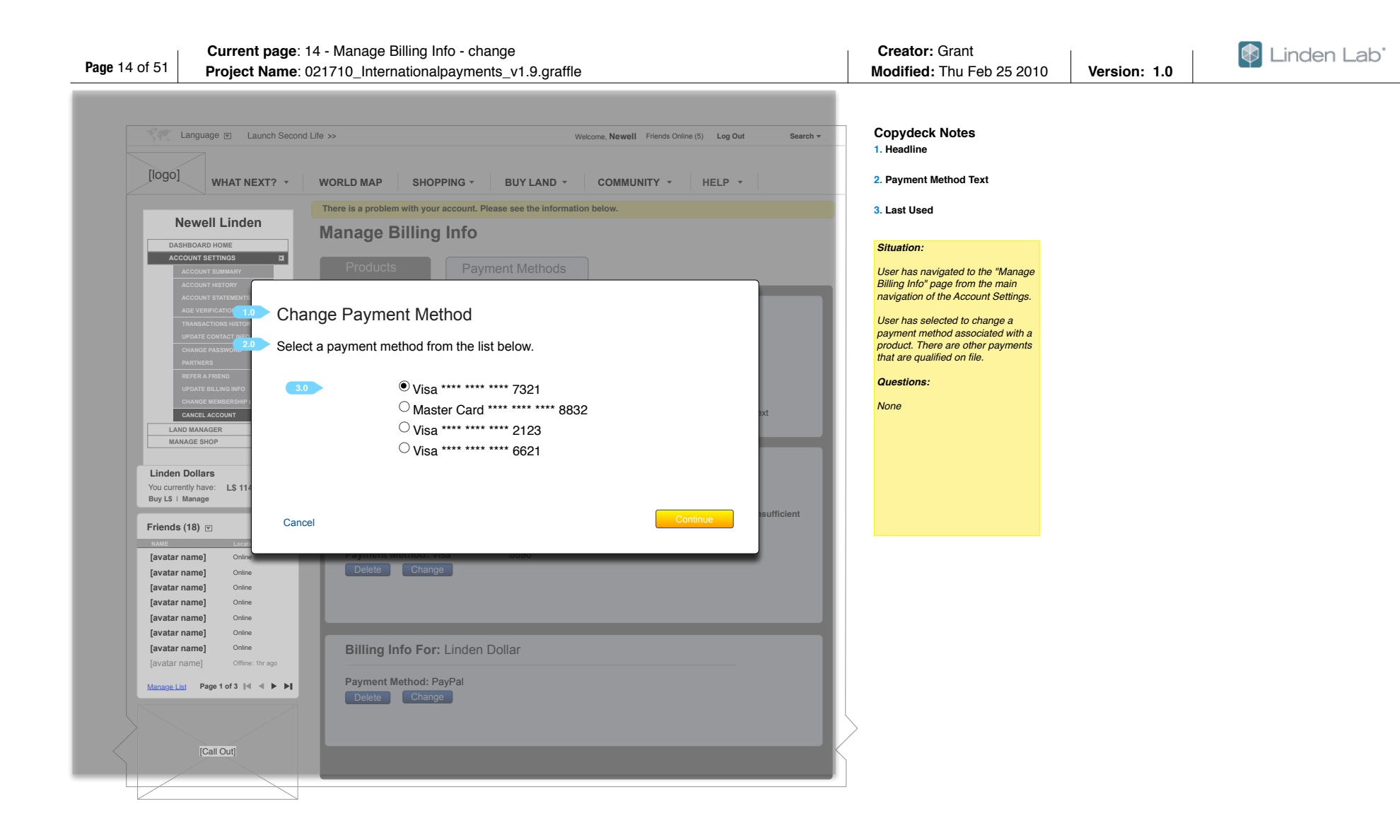

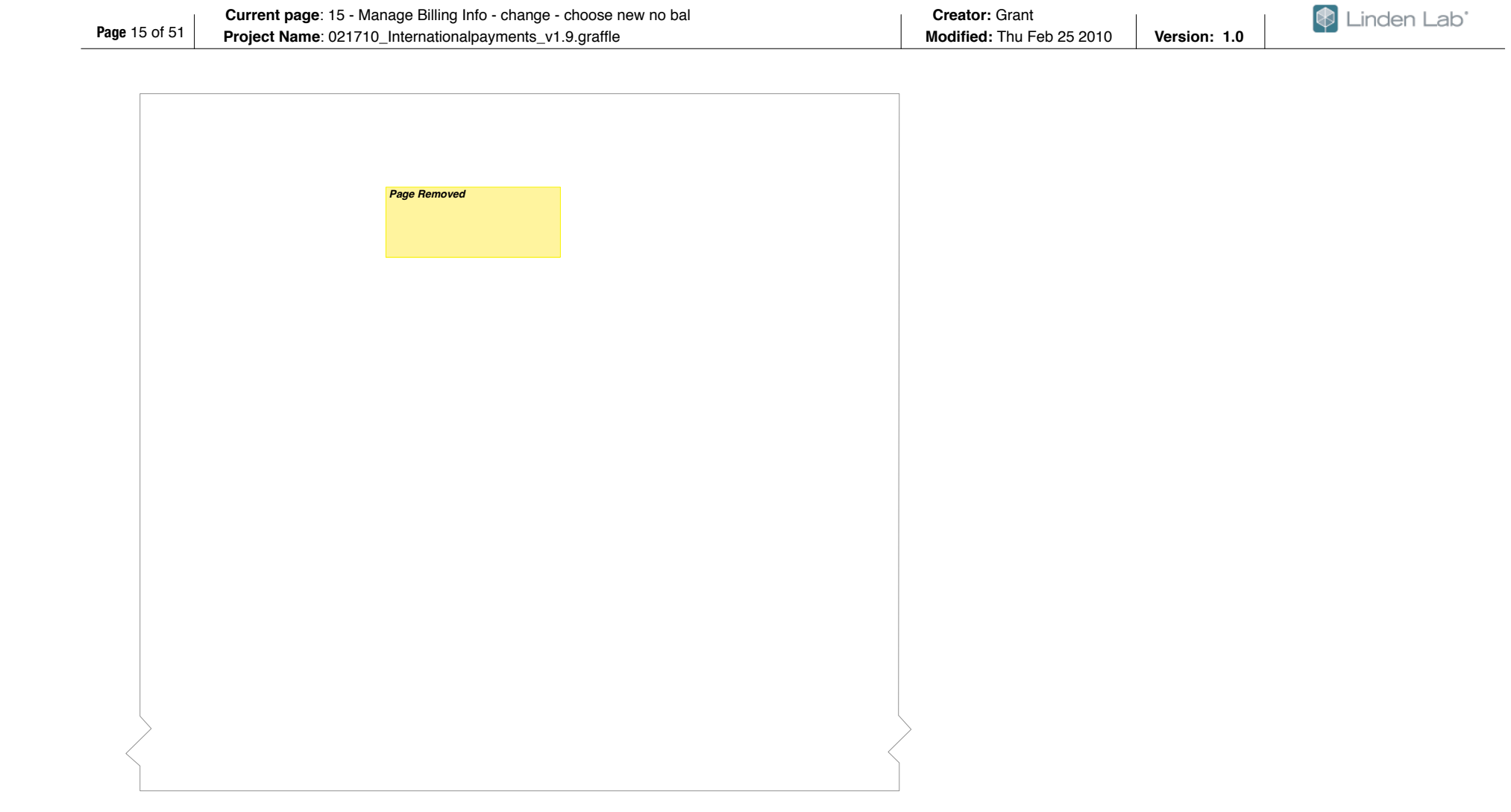

| WHAT NEXT? •                                                                      | WORLD MAP SHOPPING - BUY LAND - COMMUNITY - HELP -                                                               | 2. Notice Explanation                                                                 |
|-----------------------------------------------------------------------------------|----------------------------------------------------------------------------------------------------|---------------------------------------------------------------------------------------|
| Newell Linden                                                                     | Your Payment Method has been updated         Ø           We have sent an email confirming your change.         Ø |                                                                                       |
| DASHBOARD HOME                                                                    | Managa Dilling Infa                                                                                              |                                                                                       |
| ACCOUNT SUMMARY                                                                   | Manage Billing Info                                                                                              | Situation:                                                                            |
| ACCOUNT HISTORY<br>ACCOUNT STATEMENTS<br>AGE VERIFICATION<br>TRANSACTIONS HISTORY | Products Payment Methods                                                                                         | User has navigated to the<br>Billing Info" page from the<br>navigation of the Account |
| UPDATE CONTACT INFO<br>CHANGE PASSWORD<br>PARTNERS                                | Second Life Account                                                                                              | User has succeeded in e changing/adding a new p                                       |
| REFER A FRIEND<br>UPDATE BILLING INFO                                             | Your current plan: Basic Membership<br>Upgrade to Premium today!                                                 | method associated with a                                                              |
| CHANGE MEMBERSHIP LEVEL                                                           | Your billing rate: FRE*                                                                                          | Mana                                                                                  |
| AND MANAGER                                                                       | Your current status: Active                                                                                      | None                                                                                  |
| MANAGE SHOP                                                                       | Next bill date: —                                                                                                |                                                                                       |
| en Dollars                                                                        | Payment Method: Visa **** **** 8890 Change                                                                       |                                                                                       |
| rrently have: L\$ 11485                                                           | Country of Residence: Germany Change                                                                             |                                                                                       |
| i manage                                                                          | Subject to VAT: Yes                                                                                              |                                                                                       |
| ds (18) View All Location                                                         | Linden Exchange                                                                                                  |                                                                                       |
| ar name] Online                                                                   | Linden Dollar balance: L\$ 6,262 Buy LS Sell S                                                                   |                                                                                       |
| ar name] Online<br>ar name] Online                                                | US Dollar balance: USD 0.00 Increase Credit Process Credit                                                       |                                                                                       |
| ar name] Online                                                                   | Buying L\$ in the viewer: Visa **** **** 8890 Change                                                             |                                                                                       |
| ar name] Online                                                                   | Buying L\$ on the Lindex: Visa **** **** 8890 Change                                                             |                                                                                       |
| ar name] Online ar name] Online ar name] Offline: 1hr ago                         | Earn Credits!<br>Invite your friends to Second Life and earn credits on Xstreet.                                 |                                                                                       |
| List Page 1 of 3 🛛 🔍 🕨 🕨                                                          | Land Store                                                                                                    |                                                                                       |
|                                                                                   | Payment Method: Visa **** **** 8890 Change                                                                       |                                                                                       |
| [Call Out]                                                                        | Continue                                                                                                    | $\langle $                                                                            |
|                                                                                   | Get a home of your own!                                                                                          |                                                                                       |

Page 17 of 51

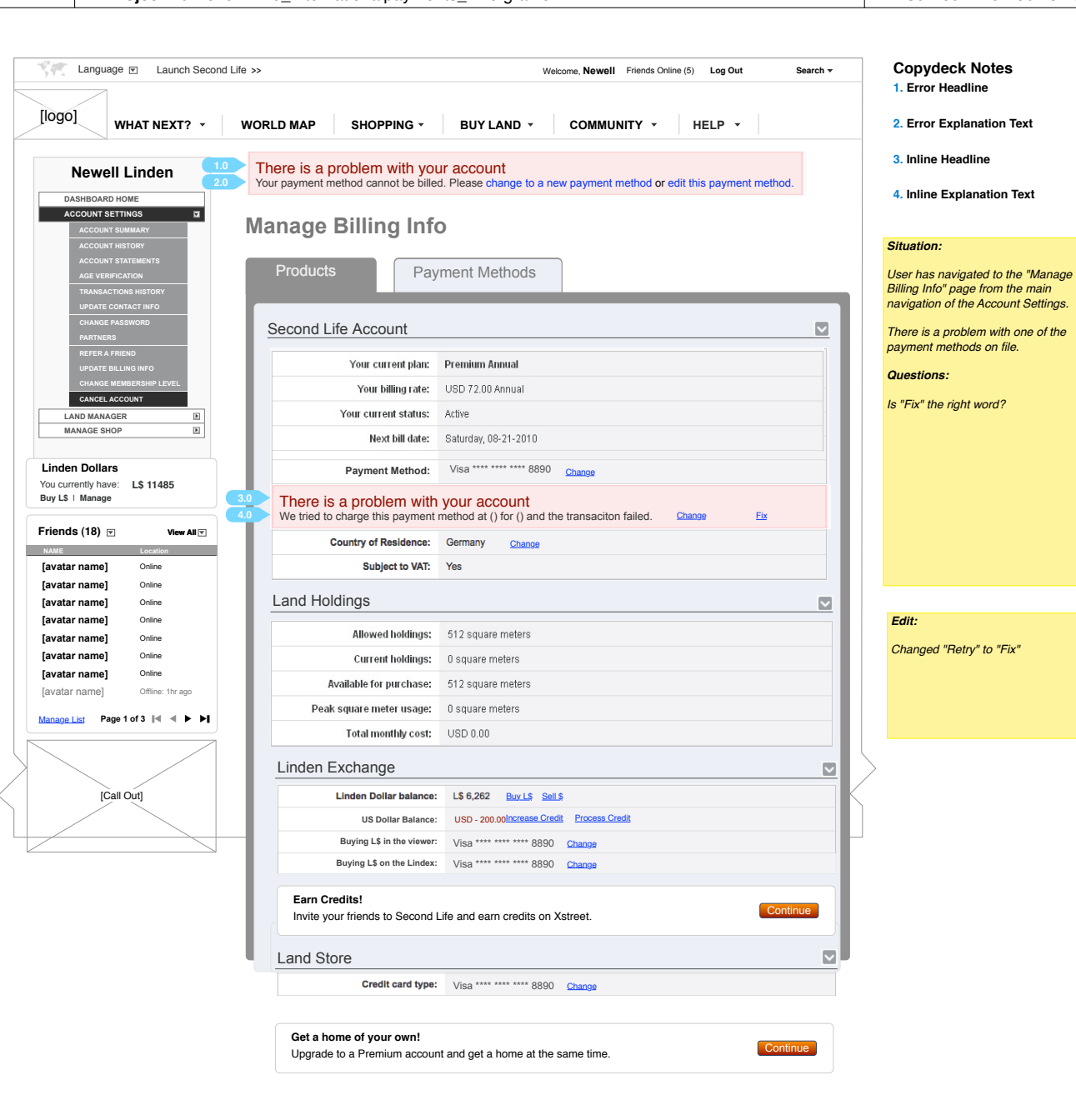

Page 18 of 51

| View Canguage E Launch Second L                                                   | ife >> Welcome, Newell Friends Online (5) Log Out Search -                                                                                                    | Copydeck Notes 1. Error Headline                                                                             |
|-----------------------------------------------------------------------------------|----------------------------------------------------------------------------------------------------|----------------------------------------------------------------------------------------------------|
| [logo] WHAT NEXT? -                                                               | WORLD MAP SHOPPING - BUY LAND - COMMUNITY - HELP -                                                                                                    | 2. Error Explanation Text                                                                                    |
| Newell Linden                                                                     | Manage Billing Info                                                                                                    |                                                                                                    |
| ACCOUNT SETTINGS 3.0                                                              | There is a problem with your account                                                                                                    | Situation:                                                                                                   |
| ACCOUNT HISTORY<br>ACCOUNT STATEMENTS<br>AGE VERIFICATION<br>TRANSACTIONS HISTORY | Please review the details below.                                                                                                    | User has navigated to the "Manage<br>Billing Info" page from the main<br>navigation of the Account Settings. |
| UPDATE CONTACT INFO<br>CHANGE PASSWORD<br>PARTNERS                                | Products Payment Methods                                                                                                    | The user has selected the "Payment Methods" tab.                                                             |
| REFER A FRIEND<br>UPDATE BILLING INFO<br>CHANGE MEMBERSHIP LEVEL                  | Payment Method: Visa **** **** 8890 Delete                                                                                                    | There is a problem with one of the payment methods on file.                                                  |
| CANCEL ACCOUNT                                                                    | If you choose to edit your payment method you will be charged immediately for the full amount of the next subscription payment.                                                       | Questions:                                                                                                   |
|                                                                                   | Associated with: Land Store<br>Second Life Account                                                                                                    | None                                                                                                    |
| Linden Dollars<br>You currently have: L\$ 11485<br>Buy L\$   Manage               | 1.0         There is a problem with your account           2.0         We tried to charge this payment method at () for () and the transaciton failed.         Change         Eav.Now |                                                                                                    |
| NAME Location                                                                     | Description Mathematic Davided                                                                                                    |                                                                                                    |
| [avatar name] Online                                                              | Payment Method: PayPal<br>Delete                                                                                                    |                                                                                                    |
| [avatar name] Online                                                              | = If you choose to edit your payment method you will be charged immediately for the full amount of the next subscription                                                              |                                                                                                    |
| [avatar name] Online                                                              | payment.                                                                                                    | Edit:                                                                                                    |
| [avatar name] Online                                                              | Associated with: Lindex                                                                                                    | Added Error message to the top of                                                                            |
| [avatar name] Online                                                              |                                                                                                    | page                                                                                                    |
| [avatar name] Offline: 1hr ago                                                    |                                                                                                    |                                                                                                    |
|                                                                                   |                                                                                                    |                                                                                                    |
|                                                                                   | Payment Method: Western Union                                                                                                    |                                                                                                    |
| [Call Out]                                                                        | a If you choose to edit your payment method you will be charged immediately for the full amount of the next subscription<br>payment.                                                  | $\langle$                                                                                                    |
|                                                                                   | Associated with: None                                                                                                    |                                                                                                    |
|                                                                                   |                                                                                                    |                                                                                                    |
|                                                                                   |                                                                                                    |                                                                                                    |

| Second Life Cashier                                                                                                    |                                                                                                    | Your Last visit to the cas                                                                                 | nglish vas on April 12, at 7:00 PM                                                                     |
|----------------------------------------------------------------------------------------------------|----------------------------------------------------------------------------------------------------|----------------------------------------------------------------------------------------------------|----------------------------------------------------------------------------------------------------|
| Purchase<br>Payment Optio                                                                                                    | ns                                                                                                    |                                                                                                    |                                                                                                    |
| [Payment Lógo]         Learn More         [Payment Lógo]         Learn More         [Payment Lógo]         Learn More         [Payment Lógo]         Learn More         [Payment Lógo]         Learn More         [Payment Lógo]         Learn More         [Payment Lógo]         Learn More         [Payment Lógo]         Learn More         [Call Oút] | Payment Amount:<br>Processing Fee:<br>Total:<br>Your account will be debited:<br>Card Type:<br>Card Card Number:*<br>Security Code (CVV):<br>Expiry Date:<br>Cardholder's first name:<br>Last name:<br>Save this account on file for qu | US\$ 1000.00<br>US\$ 5.00<br>US\$ 1005.00<br>€ 710.90<br>English <b>?</b><br>05 <b>?</b> 2009 <b>₽</b><br> | [Support Call Out]<br>Toll free from France<br>0800-989-789<br>More Toll-Free<br>Numbers<br>Contact Us |
|                                                                                                    |                                                                                                    | Cancel Submit                                                                                              | [Lock Logo]                                                                                            |

Copydeck Notes 1. Page Headline

2.0 Note from system

3.0. Product name: International Payment service?

3.1. Last logged in

3.2. Purchase Tab

4.0. Tools Tab

4.1. Payment Options

### Situation:

User has navigated to the "Cashier" and does not have a payment method pre-selected.

Questions:

None

| Second Life Cashier          |                                              |              | Your Last visit to the cas | iglish<br>shier was on April 12, at 7:00 F | PM    |
|------------------------------|----------------------------------------------|--------------|----------------------------|--------------------------------------------|-------|
| Purchase<br>Payment Optior   | າຣ                                           |              |                            |                                            |       |
| [Payment Logo]<br>Learn More | Payment Amount:<br>Processing Fee:           | US\$<br>US\$ | 1000.00<br>5.00            |                                            |       |
|                              | Total:<br>Your account will be debited:      | US\$<br>€    | <b>1005.00</b><br>710.90   | [Support Call Out]                         |       |
|                              | * Card Type:                                 |              |                            | O Toll free from Fr<br>0800-989-789        | ance  |
|                              | * Card Card Number:*  * Security Code (CVV): |              |                            | More Toll-Free<br>Numbers                  |       |
|                              | * Expiry Date:<br>* Cardholder's first name: |              | •                          | Contact Us                                 |       |
|                              | * Last name:                                 |              |                            |                                            |       |
|                              | Save this account on file for qu             | ick check    | out in the future          |                                            |       |
|                              |                                              |              | Cancel Submit              |                                            |       |
|                              |                                              |              |                            | [Lock                                      | Logo] |
|                              |                                              |              |                            |                                            |       |
|                              |                                              |              |                            |                                            |       |

#### Situation:

Jser has navigated to the "Cashier" and does have a payment method are-selected.

Questions:

No New text?

| [logo]                                                                                                    | >> Welcome, Newell (log out) 1. Page Headline                                                                                                    |                  |
|----------------------------------------------------------------------------------------------------|----------------------------------------------------------------------------------------------------|------------------|
|                                                                                                    | 2.0 Page content                                                                                                    |                  |
| <ul> <li>The Linden Cashier is currently unavailable</li> <li>The Second Life Cashier is currently not available or is experiencing slower delays th with us in 30 minutes. We apologize for any inconvenience.</li> </ul> | at usual. Please check back           Output         Situation:           User has navigated to and the system is down           Questions:           None | 'he "Cashie<br>ι |
|                                                                                                    |                                                                                                    |                  |
|                                                                                                    |                                                                                                    |                  |
|                                                                                                    |                                                                                                    |                  |
|                                                                                                    |                                                                                                    |                  |
|                                                                                                    | Continue                                                                                                    |                  |
|                                                                                                    |                                                                                                    |                  |
|                                                                                                    |                                                                                                    |                  |
|                                                                                                    |                                                                                                    |                  |
|                                                                                                    |                                                                                                    |                  |
|                                                                                                    |                                                                                                    |                  |
|                                                                                                    |                                                                                                    |                  |
|                                                                                                    |                                                                                                    |                  |
|                                                                                                    | $\geq$                                                                                                    |                  |
|                                                                                                    | $\leq$                                                                                                    |                  |

| The Language M Launch Sect   | Welcom                                                                                                    | e, Newell Friends Unline (5) Log Out Search - | 1. Error Headline             |
|------------------------------|----------------------------------------------------------------------------------------------------|-----------------------------------------------|-------------------------------|
| logo] WHAT NEXT? -           | WORLD MAP SHOPPING - BUY LAND - C                                                                                 | COMMUNITY + HELP +                            | 2.0 Error content             |
| Newell Linden                | Newell Linden's Dashboard                                                                                         |                                               |                               |
| DASHBOARD HOME               |                                                                                                    |                                               |                               |
| ACCOUNT SETTINGS             | <sup>1.0</sup> There is a problem with your account                                                               |                                               |                               |
| ACCOUNT SUMMART              | 2.0 • The payment type currently on file cannot be billed. Please update yo                                       | our billing information. Thank you.           | Situation:                    |
| ACCOUNT STATEMENTS           |                                                                                                    |                                               | User has navigated to the     |
| AGE VERIFICATION             |                                                                                                    |                                               | "Dasbhoard" - the default log |
| UPDATE CONTACT INFO          | Blog Feeds                                                                                                    | Xstreet SL =                                  | page of the SL.com site       |
| CHANGE PASSWORD              | Select a feed: Featured Blogs                                                                                     | Select a feed: All                            | There is a problem with one   |
| REFER A FRIEND               | Introducing the LLMedia API                                                                                       |                                               | payment methodo on me.        |
| UPDATE BILLING INFO          | Monday, August 17th, 2009, 3:08:54 PM (PDT)                                                                       |                                               | Questions:                    |
| CANCEL ACCOUNT               | M Linden's SLCC 2009 Keynote Presentation                                                                         |                                               | None                          |
| LAND MANAGER                 | Saturday, August 15th, 2009, 12:40:17 PM (PDT)                                                                    | L\$10 L\$50 L\$75                             |                               |
| MANAGE SHOP                  | The Second Life Economy - Second Quarter 2009 in Detail                                                           |                                               |                               |
|                              | Wednesday, August 12th, 2009, 5:37:27 PM (PDT)                                                                    |                                               |                               |
| u currently have: 1\$ 11485  | Updates to XStreet SL Listing Guidelines                                                                          |                                               |                               |
| y L\$   Manage               | Tuesday, August 11th, 2009, 4:36:34 PM (PDT)                                                                      | L900 L975 L900                                |                               |
| iends (18) 🔻 View All 🔻      |                                                                                                    |                                               |                               |
| AME Location                 |                                                                                                    | Video Tutorials                               |                               |
| vatar name] Online           |                                                                                                    | Browse: All                                   |                               |
| vatar name] Online           |                                                                                                    | Have you typed "(WORN" today?                 |                               |
| vatar namej Online           | Recent Activity                                                                                                   | Tags: inventory                               |                               |
| vatar name] Online           | Shockwave Yareach commented on Introducing the LL Media                                                           | How to use the Support Portal                 |                               |
| vatar name] Online           | API                                                                                                    | Tags: support, web, promo, basics-help        |                               |
| vatar name] Online           | Tuesday, August 18th, 2009, 1:04:58 PM (PDT)                                                                      | Change the color of your selection beam       |                               |
| vatar name] Offline: 1hr ago | Jarek Dejavu commented on Introducing the LLMedia API                                                             | Tags:                                         |                               |
| age List Page 1 of 3 🛯 🔍 🕨 🕨 | Tuesday, August 18th, 2009, 12:46:36 PM (PDT)                                                                     | Set Default Permissions when uploading        |                               |
|                              | Daedalus Young commented on Introducing the LLMedia API                                                           | Tags: inventory, control, 1.23                |                               |
|                              | тиезиау, мидият тотп, 2009, 12:40:то РМ (РОТ)                                                                     | Bulk change content permissions               |                               |
|                              | V(2) Zai Lynch replied to Kann ich mehrere Benutzerkonten haben?<br>Tuesdav, August 18th, 2009, 12:40:02 PM (PDT) | Tags: inventory, control, workaround, 1.23    |                               |
| [Call Out]                   |                                                                                                    |                                               | $\langle$                     |
|                              | Second Life?                                                                                                    | < 1/10 ▶                                      |                               |
|                              | Tuesday, August 18th, 2009, 12:30:00 PM (PDT)                                                                     |                                               |                               |

| OGO] WHAT NEXT? ~<br>Newell Linden             | WORLD MAP SHOPPING                 | • BUY LAND • COMMUNITY • HELP •                                                       | 2. Error Explanation Text   |
|------------------------------------------------|------------------------------------|---------------------------------------------------------------------------------------|-----------------------------|
| Newell Linden                                  | Vour Account: No                   |                                                                                       |                             |
| DASHBOARD HOME                                 | Tour Account. Ne                   | well Linden                                                                           | 3. Inline Error Headline    |
|                                                |                                    |                                                                                       | 4. Inline Error Explanatio  |
| ACCOUNT SETTINGS                               | There is a problem with y          | your account                                                                          | <b>a</b> tt. 11             |
| ACCOUNT HISTORY 2.0                            | The payment type currently on file | cannot be billed. Please update your billing information. Thank you.                  | Situation:                  |
| ACCOUNT STATEMENTS                             |                                    |                                                                                       | User has navigated to the " |
| TRANSACTIONS HISTORY                           |                                    |                                                                                       | Account" page.              |
|                                                | Account Summary                    |                                                                                       | There is a problem with one |
| PARTNERS                                       |                                    |                                                                                       | payment methods on me.      |
| REFER A FRIEND                                 | Your current plan:                 | Premium Annual                                                                        | Questions:                  |
| UPDATE BILLING INFO<br>CHANGE MEMBERSHIP LEVEL | Vour billing rate                  | LICD 73.00 (insue)                                                                    | None                        |
| CANCEL ACCOUNT                                 | rour puning rate:                  | OBD 72.00 Million                                                                     |                             |
| LAND MANAGER E<br>MANAGE SHOP                  | Your current status:               | Active                                                                                |                             |
|                                                | Next bill date:                    | Saturday, 08-21-2010                                                                  |                             |
| nden Dollars                                   |                                    |                                                                                       |                             |
| u currently have: L\$ 11485                    | Payment Method:                    | Visa **** **** 8890 Change                                                            |                             |
| 3.0                                            | There is a problem with y          | rour account                                                                          |                             |
| iends (18) 🗉 View All 🖂                        | We tried to charge this payment m  | ethod at () for () and the transaciton failed. Change Pay Now                         |                             |
| AME Location 4.0                               | Annutrue of Decisioners            | 0                                                                                     |                             |
| vatar namej Online                             | Country of Residence:              | Germany Change                                                                        |                             |
| vatar name] Online                             | Subject to VAT:                    | Yes                                                                                   |                             |
| Ivatar name] Online                            |                                    |                                                                                       |                             |
| vatar name] Online                             | Linden Dollar Summ                 | ary                                                                                   |                             |
| vatar namej Online                             |                                    |                                                                                       |                             |
| vatar name] Offline: 1hr ago                   | Linden Dollar balance:             | L\$ 991                                                                               |                             |
| mana List Barro 1 of 3 list of b bl            | US Dollar balance:                 | USD -199.00                                                                           |                             |
|                                                |                                    |                                                                                       |                             |
|                                                | Land Holdings                      |                                                                                       |                             |
|                                                |                                    |                                                                                       |                             |
| [Call Out]                                     | Allowed holdings:                  | 0 square meters Upgrade to Premium to get land!                                       |                             |
|                                                | Current holdings:                  | 0 square meters                                                                       |                             |
|                                                | Available for purchase:            | 0 square meters                                                                       |                             |
|                                                | Peak square meter usage:           | 0 square meters                                                                       |                             |
|                                                | Total monthly cost:                | USD 0.00                                                                              |                             |
|                                                | -                                  |                                                                                       |                             |
|                                                |                                    | Includes Value Added Tax (VAT). If you wish to provide a VAT Registration Number, you |                             |

# Page 24 of 51

| Newell Linden                  | Your                                                                                                    | Copydeck       |
|--------------------------------|----------------------------------------------------------------------------------------------------|----------------|
| DASHBOARD HOME                 | Select a payment method to remove                                                                                              | 1. Headline    |
| ACCOUNT SETTINGS               | i u can ch                                                                                                    |                |
| ACCOUNT SUMMART                | If you a 2.0 An account is limited to five payment methods. You will have to remove a                                          | 2. Explanatio  |
| ACCOUNT STATEMENTS             | change. Al payment method before a new payment method can be added.                                                            | 0 In structure |
| AGE VERIFICATION               |                                                                                                    | 3. Instructio  |
| TRANSACTIONS HISTORY           | Membe                                                                                                    | 4 Cancel/Ac    |
| CHANGE PASSWORD                | Plan Please select a payment method to remove,                                                                                 | 4. Cancel/Ac   |
| PARTNERS                       | OB                                                                                                    |                |
| REFER A FRIEND                 | ● \/isa **** **** 7321                                                                                                    |                |
| UPDATE BILLING INFO            |                                                                                                    |                |
| CHANGE MEMBERSHIP LEVEL        |                                                                                                    |                |
| LAND MANAGER                   | <sup>()</sup> Visa **** **** 2123                                                                                              | Situation:     |
| MANAGE SHOP                    |                                                                                                    |                |
|                                | ○ \/ico **** **** 6601                                                                                                    | User has five  |
| inden Dollars                  | Save C VISA 0021                                                                                                    | navment me     |
| ou currently have: L\$ 11485   |                                                                                                    | displays a m   |
| uy L\$   Manage                | "If you d                                                                                                    | to select a p  |
|                                | plan st 4.0 Cancel and choose an existing payment method                                                                       | (The system    |
| riends (18) ♥ View All ♥       | * If you d                                                                                                    | payment me     |
| AME Location                   | Premium at a later date will gain whatever premium account benefits are in enect at the time the account is upgraded, original |                |
| avatar namel Online            | Premium benefits will not be restored.                                                                                         | Questions:     |
| avatar namel Online            |                                                                                                    | None           |
| avatar name] Online            |                                                                                                    |                |
| avatar name] Online            | New Extended Support for Premium Memberships                                                                                   |                |
| avatar name] Online            | Premium residents can now submit a support ticket or have live chat with our support teams from 9am to 6om PST. Get help,      |                |
| avatar name] Online            | assistance and advice by upgrading to Premium today.                                                                           |                |
| avatar name] Offline: 1hr ago  |                                                                                                    |                |
|                                | Land Use Fees                                                                                                    |                |
| anage Lis; Page 1 of 3 🛯 🗨 🕨 📕 | To adjust the amount of land you are capable of owning change your ownership tier on the Land Use Fees page                    |                |
|                                | i o anhant nuo nuonut o unuo 3-on ale oahanie oi outilli di nialide Aoni, outilleisille nei outille reuro ose Lees haße        |                |
|                                |                                                                                                    |                |
|                                |                                                                                                    |                |
| [Call Out]                     |                                                                                                    |                |
|                                |                                                                                                    |                |
|                                |                                                                                                    |                |

Notes

on button

payment methods on elected to add a new nod. The System ssage asking the user yment to remove.

nly keeps five ods on file)

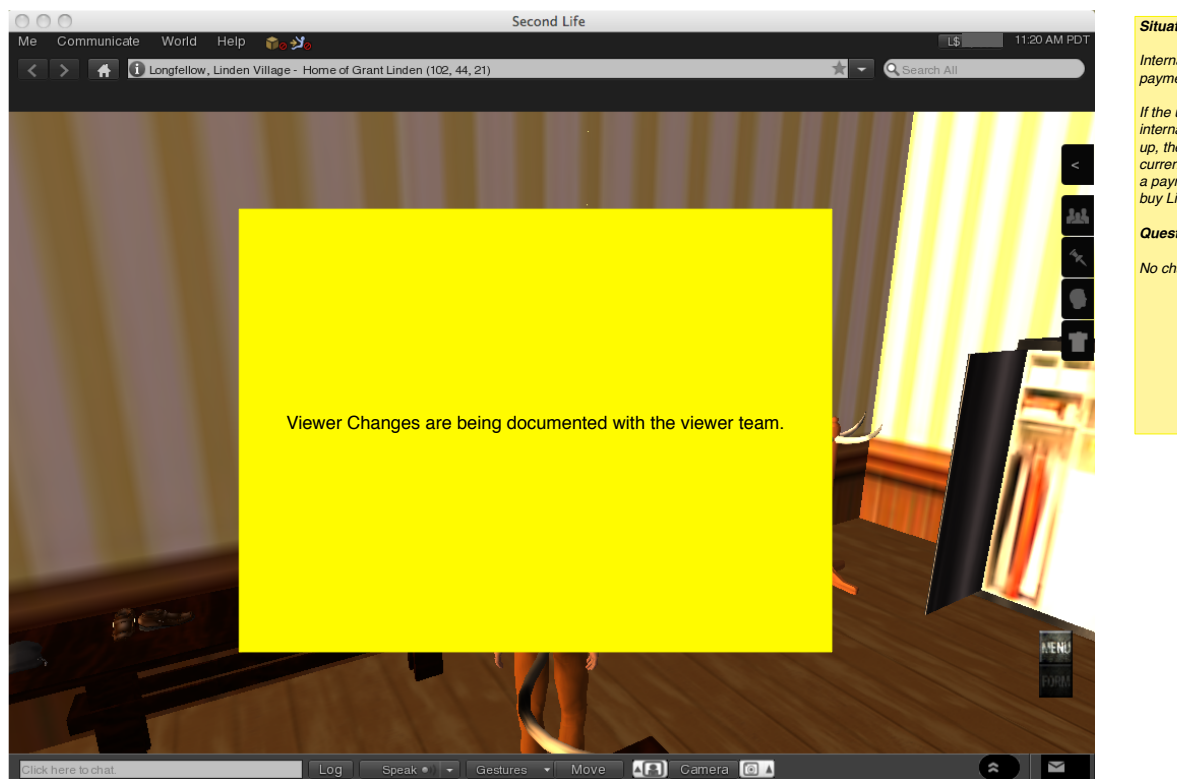

### Situation:

International user does not have a payment method on file.

If the user has selected an international residence during sign up, the viewer still displays USD currency until the user establishes a payment method and returns to buy Lindens a Second time.

#### Questions:

No changes on this page

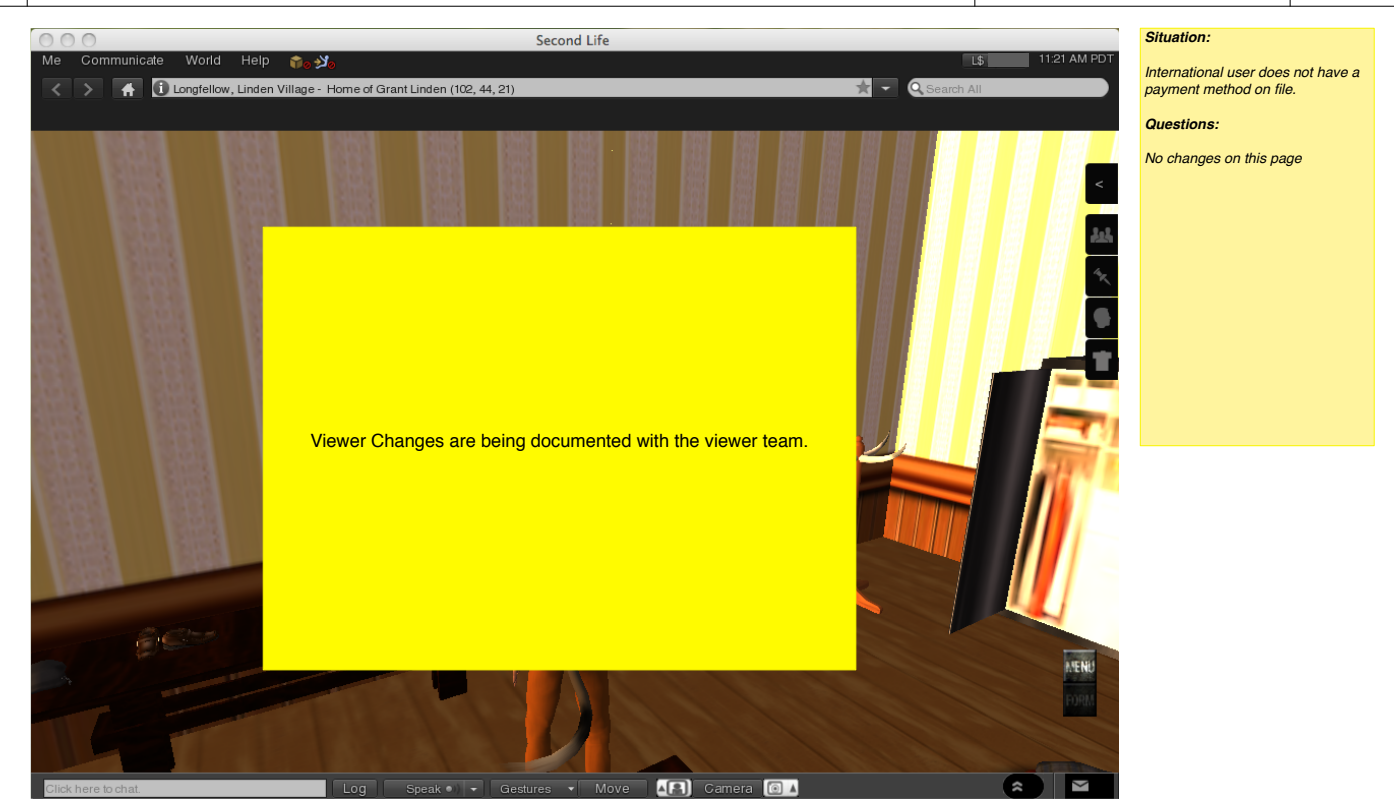

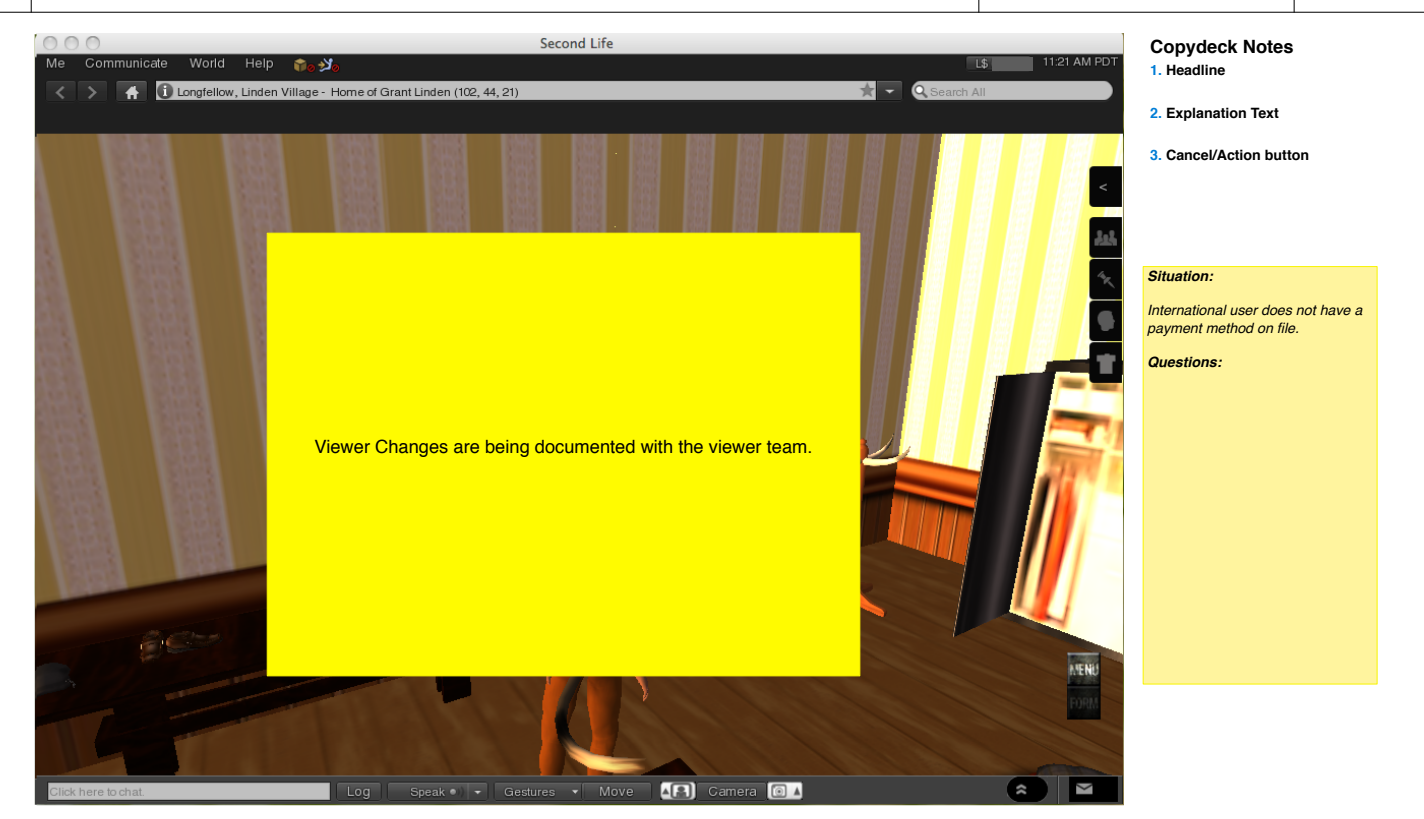

Page 28 of 51

| 🐨 👘 Language 🤇 | Launch Second Life »              |                                        |            |                     |                      | Login Search                             | 0 |                                                                             |
|----------------|-----------------------------------|----------------------------------------|------------|---------------------|----------------------|------------------------------------------|---|-----------------------------------------------------------------------------|
|                | What is Second Life?              | World Map Shopping                     | Buy Land   | Community           | Help                 | Join Now >><br>It's fast, free and easy! |   |                                                                             |
|                | My Account:                       | Login                                  |            |                     |                      |                                          |   |                                                                             |
|                | You are entering a residents-only | FREE basic account today !             |            |                     |                      |                                          |   | Situation:<br>International user does not have a<br>payment method on file. |
|                | Second Life first name:           | Second Life last name:                 |            |                     |                      |                                          |   | Questions:<br>No changes to this page                                       |
|                | Password:                         | Forgot your name or passwore           | 1?         |                     |                      |                                          |   |                                                                             |
|                | Submit                            |                                        |            |                     |                      |                                          |   |                                                                             |
| © Linden R     | esearch, Inc. U Down<br>Secon     | nload Policies &<br>nd Life Guidelines | Linden Lab | Second Life<br>Work | Second Life<br>Learn | Second Life<br>Develop                   |   |                                                                             |

| [logo] >> Welcome, Newell (to                                                                                                    | g out) Copydeck Notes<br>1. Headline                             |
|----------------------------------------------------------------------------------------------------|------------------------------------------------------------------|
|                                                                                                    | 2. Explanation Text                                              |
|                                                                                                    | 3. Same Interaction as on the web                                |
| Buy L\$ and associate a payment method to                                                                                                    |                                                                  |
| Purchase L\$ in the viewer                                                                                                    |                                                                  |
| 2.0 In order to associate a payment method with purchasing Linden Dollars in the viewer, we need to authenticate your purchase method with a purchase of Linden Dollars using the web form below. You will be asked for a payment method that can be used later for instant Linen Dollar purchases. | Situation:                                                       |
| 2.0 Buy L\$ (Market Buy) 3                                                                                                    | International user does not have a payment method on file.       |
| Quantity of L\$: 2000                                                                                                    | Questions:                                                       |
| OR                                                                                                    | If the user has selected an international residence during sign  |
| Approximate Cost In US\$: 7.70                                                                                                    | up, does the viewer display the<br>currency appropriate for that |
| Approximate Total Cost: 🥹 US\$8.00                                                                                                    | system default to USD?                                           |
| Estimated Exchange Rate: 🥝 L\$250 / US\$1.00                                                                                                    |                                                                  |
| Continue                                                                                                    |                                                                  |
|                                                                                                    |                                                                  |
|                                                                                                    |                                                                  |
|                                                                                                    |                                                                  |
|                                                                                                    |                                                                  |
|                                                                                                    |                                                                  |
|                                                                                                    |                                                                  |
|                                                                                                    |                                                                  |
|                                                                                                    |                                                                  |
|                                                                                                    |                                                                  |
|                                                                                                    |                                                                  |
|                                                                                                    |                                                                  |
|                                                                                                    | $\rightarrow$                                                    |
|                                                                                                    | $\langle$                                                        |
|                                                                                                    |                                                                  |
| wnloads   System Requirements   Privacy   Community Standards   Terms of Service   Support   DMCA © 2009 Linden Research                                                                                                    | ı, Inc.                                                          |

|               | L |
|---------------|---|
| Page 30 of 51 |   |

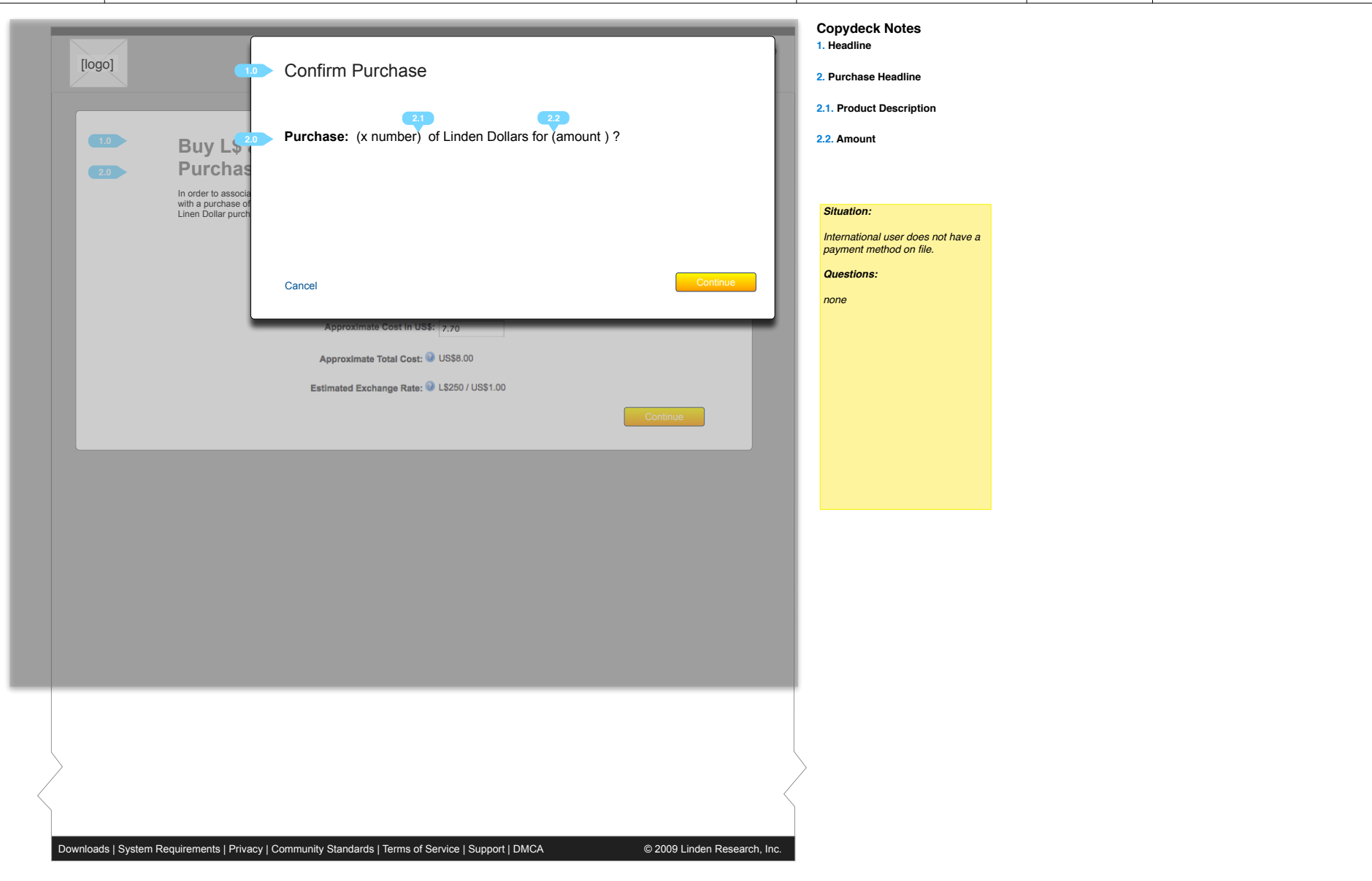

| 0]                                                                                                    | >> Welcome, Newell (log out) 1        | . Headline                                               |
|----------------------------------------------------------------------------------------------------|---------------------------------------|----------------------------------------------------------|
|                                                                                                    | 2                                     | Explanation Text                                         |
|                                                                                                    | 3                                     | . Payment Method                                         |
| Associate a payment method to                                                                          | 4                                     | Agreement                                                |
| Purchase L\$ in the viewer                                                                             |                                       |                                                          |
| 2.0 Please check the box below to associate your payment method with buying Linden Dolla               | ars in the viewer.                    |                                                          |
| By checking this box you agree to any fees and taxes that may apply.                                   | i i i i i i i i i i i i i i i i i i i | Situation:                                               |
| 3.0 Payment method: Master Card **** **** 5543                                                         |                                       | International user does not f<br>payment method on file. |
| 4.0 Use this method to purchase Linden Dollars                                                         |                                       | User has returned from the                               |
| instantly within the viewer. I agree to accept<br>all taxes and fees associated with future purchases. |                                       | Questions:                                               |
|                                                                                                    |                                       | none                                                     |
|                                                                                                    |                                       |                                                          |
| Cancel                                                                                                 | Continue                              |                                                          |
|                                                                                                    |                                       |                                                          |
|                                                                                                    |                                       |                                                          |
|                                                                                                    |                                       |                                                          |
|                                                                                                    |                                       |                                                          |
|                                                                                                    |                                       |                                                          |
|                                                                                                    |                                       |                                                          |
|                                                                                                    |                                       |                                                          |
|                                                                                                    |                                       |                                                          |
|                                                                                                    |                                       |                                                          |
|                                                                                                    |                                       |                                                          |
|                                                                                                    |                                       |                                                          |
|                                                                                                    |                                       |                                                          |
|                                                                                                    |                                       |                                                          |
|                                                                                                    |                                       |                                                          |
|                                                                                                    |                                       |                                                          |
|                                                                                                    |                                       |                                                          |
|                                                                                                    |                                       |                                                          |
|                                                                                                    |                                       |                                                          |
|                                                                                                    |                                       |                                                          |

Page 32 of 51

| [logo]                                                    | >> Welcome, Newell (log out) 1. | ;opyd<br>. Headl                                  |
|-----------------------------------------------------------|---------------------------------|---------------------------------------------------|
|                                                           | 2.                              | . Explan                                          |
| 1.0 Thank You                                             |                                 |                                                   |
| 2.0 You can now purchase Lindens in the viewer instantly. |                                 | Situation:<br>International use<br>payment method |
|                                                           |                                 | Questions:                                        |
| 3.0                                                       | Close                           |                                                   |
|                                                           |                                 |                                                   |
|                                                           |                                 |                                                   |
|                                                           |                                 |                                                   |
|                                                           |                                 |                                                   |
|                                                           |                                 |                                                   |
|                                                           |                                 |                                                   |
|                                                           |                                 |                                                   |

Linden Lab

| Language 🗹 Launch Second                                                                                                    | Life >>                                                                                                    | Welcome, Newell Friends Online (5) Log Out                                                                                                    | Search - Situation:                                                                                                    |
|----------------------------------------------------------------------------------------------------|----------------------------------------------------------------------------------------------------|----------------------------------------------------------------------------------------------------|----------------------------------------------------------------------------------------------------|
| [logo] WHAT NEXT? +                                                                                                    | WORLD MAP SHOPPING *                                                                                                    | BUY LAND - COMMUNITY - HELP -                                                                                                    | After associating a payment<br>method for buying lindens in the<br>viewer, the User has navigated to<br>the "Whange Billing Info" page fro |
| Newell Linden                                                                                                    | Manage Billing Inf                                                                                                    | 0                                                                                                    | the main navigation of the Accourt<br>Settings.                                                                                            |
| DASHBOARD HOME                                                                                                    |                                                                                                    |                                                                                                    | Questions:                                                                                                    |
| ACCOUNT SETTINGS                                                                                                    | Products Pa                                                                                                    | yment Methods                                                                                                    | none                                                                                                    |
| AGE VERIFICATION<br>TRANSACTIONS HISTORY                                                                                                 | VAT ID                                                                                                    |                                                                                                    |                                                                                                    |
| UPDATE CONTACT INFO<br>CHANGE PASSWORD<br>PARTIERS<br>REFER A FRIEND<br>UPDATE BILLING INFO<br>CHANGE MEMBERSHIP LEVEL<br>CANCEL ACCOUNT | We are required to collect Value A<br>and services who reside in the Eu<br>adding value to our product befor<br>EU-issued VAT ID number to be e<br>Click here for more info | Added Tax (VAT) for consumers of Second Life digital goods<br>uropean Union (EU). If you are a business and are reselling, or<br>e providing it to a consumer, you are eligible to provide your<br>axcluded from this assessment. | П                                                                                                    |
| LAND MANAGER                                                                                                    | Second Life Account                                                                                                    |                                                                                                    |                                                                                                    |
| MANAGE SHOP                                                                                                    | Your current plan:                                                                                                    | Basic Membership<br>Upgrade to Premium today!                                                                                                    |                                                                                                    |
| Linden Dollars                                                                                                    | Your billing rate:                                                                                                    | FREE*                                                                                                    |                                                                                                    |
| You currently have: L\$ 11485<br>Buy L\$   Manage                                                                                        | Your current status:                                                                                                    | Active                                                                                                    |                                                                                                    |
| Friends (18) 💌 View All 🐨                                                                                                    | Next bill date:                                                                                                    | -                                                                                                    |                                                                                                    |
| NAME Location                                                                                                    | Payment Method:                                                                                                    | Visa **** **** 8890 <u>Change</u>                                                                                                    |                                                                                                    |
| [avatar name] Online                                                                                                    | Country of Residence:                                                                                                    | Germany Change                                                                                                    |                                                                                                    |
| [avatar name] Online<br>[avatar name] Online                                                                                             | Subject to VAT:                                                                                                    | Yes                                                                                                    |                                                                                                    |
| [avatar name] Online<br>[avatar name] Online                                                                                             |                                                                                                    |                                                                                                    |                                                                                                    |
| [avatar name] Online                                                                                                    |                                                                                                    |                                                                                                    |                                                                                                    |
| [avatar name] Offline: 1hr ago                                                                                                    | Linden Dollar balance:                                                                                                    | L\$ 6,262 Buy L\$ Sell \$                                                                                                    |                                                                                                    |
| Manage List Page 1 of 3 Id d b bl                                                                                                    | US Dollar balance:                                                                                                    | USD 0.00 Increase Credit Process Credit                                                                                                    |                                                                                                    |
|                                                                                                    | Buying L\$ on the web:                                                                                                    | Visa **** **** 8890 Change                                                                                                    |                                                                                                    |
|                                                                                                    | Buying L\$ on the Lindex.                                                                                                    | Visa 8890 <u>Change</u>                                                                                                    |                                                                                                    |
| [Call Out]                                                                                                    | Earn Credits!<br>Invite your friends to Second I                                                                                                    | Life and earn credits on Xstreet.                                                                                                    |                                                                                                    |
|                                                                                                    | Land Store                                                                                                    |                                                                                                    |                                                                                                    |
|                                                                                                    | Payment Method:                                                                                                    | Visa **** **** 8890 Change                                                                                                    |                                                                                                    |
|                                                                                                    | Get a home of your own!<br>Upgrade to a Premium accour                                                                                                    | nt and get a home at the same time.                                                                                                    | Je j                                                                                                    |

Page 34 of 51

Linden Lab

| Language 🗹 Launch Secon                                          | d Life >> Welcome                                                                                               | , Newell Friends Online (5) Log Out Search -                                  | Situation:                                                                                       |
|------------------------------------------------------------------|----------------------------------------------------------------------------------------------------|-------------------------------------------------------------------------------|--------------------------------------------------------------------------------------------------|
| logo] WHAT NEXT? -                                               | WORLD MAP SHOPPING - BUY LAND - C                                                                               | OMMUNITY - HELP -                                                             | User is purchasing Lindens u<br>the "buy \$L UI in the left side<br>Navigation. No changes to th |
| Newell Linden                                                    | Newell Linden's Dashboard                                                                                       |                                                                               | Questions:                                                                                       |
| ACCOUNT SUMMARY                                                  | Blog Feeds                                                                                                    | Xstreet SL =                                                                  |                                                                                                  |
| ACCOUNT HISTORY                                                  | Select a feed: Featured Blogs                                                                                   | Select a feed: All                                                            |                                                                                                  |
| ACCOUNT STATEMENTS<br>AGE VERIFICATION<br>TRANSACTIONS HISTORY   | Introducing the LLMedia API<br>Monday, August 17th, 2009, 3:08:54 PM (PDT)                                      |                                                                               |                                                                                                  |
| UPDATE CONTACT INFO<br>CHANGE PASSWORD<br>PARTNERS               | M Linden's SLCC 2009 Keynote Presentation<br>Saturday, August 15th, 2009, 12:40:17 PM (PDT)                     | L\$10 L\$50 L\$75                                                             |                                                                                                  |
| REFER A FRIEND<br>UPDATE BILLING INFO<br>CHANGE MEMBERSHIP LEVEL | The Second Life Economy - Second Quarter 2009 in Detail<br>Wednesday, August 12th, 2009, 5:37:27 PM (PDT)       |                                                                               |                                                                                                  |
| CANCEL ACCOUNT                                                   | Updates to XStreet SL Listing Guidelines<br>Tuesday, August 11th, 2009, 4:36:34 PM (PDT)                        | L\$50 L\$75 L\$500                                                            |                                                                                                  |
| MARAGE SHOP                                                      |                                                                                                    |                                                                               |                                                                                                  |
| inden Dollars                                                    |                                                                                                    | Video Tutorials                                                               |                                                                                                  |
| ou currently have: L\$ 11485                                     |                                                                                                    | Browse: All                                                                   |                                                                                                  |
| Buy L\$ on the LindeX currency                                   | Recent Activity                                                                                                 | Have you typed "(WORN" today?<br>Tags: inventory                              |                                                                                                  |
| Quantity of L\$: 0                                               | Shockwave Yareach commented on Introducing the LLMedia     API                                                  | How to use the Support Portal<br>Tags: support, web, promo, basics-help       |                                                                                                  |
| Approximate 0.00                                                 | Tuesday, August 18th, 2009, 1:04:58 PM (PDT)                                                                    | Change the color of your selection beam                                       |                                                                                                  |
| Cost In US\$:                                                    | (2) Jarek Dejavu commented on Introducing the LLMedia API<br>Tuesday, August 18th, 2009, 12:46:36 PM (PDT)      | Tags:                                                                         |                                                                                                  |
| Approximate<br>Total Cost:                                       | Daedalus Young commented on Introducing the LLMedia API<br>Tuesday, August 18th, 2009, 12:40:18 PM (PDT)        | Set Default Permissions when uploading<br>Tags: inventory, control, 1.23      |                                                                                                  |
| Ruy Nowl                                                         | ₩2 Zai Lynch replied to Kann ich mehrere Benutzerkonten haben?<br>Tuesday, August 18th, 2009, 12:40:02 PM (PDT) | Bulk change content permissions<br>Tags: inventory, control, workaround, 1.23 |                                                                                                  |
|                                                                  | Second Life?                                                                                                    | ✓ 1/10                                                                        |                                                                                                  |
| Tiends (18) 🔽 View All 🗹                                         | Tuesday, August Tolli, 2009, 12:30:00 PM (PDT)                                                                  |                                                                               | $\geq$                                                                                           |
| AME Location                                                     |                                                                                                    |                                                                               |                                                                                                  |
| avatar name] Online                                              |                                                                                                    |                                                                               | )                                                                                                |
| avatar name] Online                                              |                                                                                                    |                                                                               |                                                                                                  |
| avatar namel Online                                              |                                                                                                    |                                                                               |                                                                                                  |
| avatar namel Online                                              |                                                                                                    |                                                                               |                                                                                                  |
| avatar name] Online                                              |                                                                                                    |                                                                               |                                                                                                  |
| voter namel Orlan                                                |                                                                                                    |                                                                               |                                                                                                  |
| avalar namej Onime                                               |                                                                                                    |                                                                               |                                                                                                  |
| avatar name] Offline: 1hr ago                                    |                                                                                                    |                                                                               |                                                                                                  |

Page 35 of 51

Current page: 35 - Buy L\$ from left sidebar - proposed 2

Project Name: 021710\_Internationalpayments\_v1.9.graffle

| Language         | <ul> <li>Launch Second</li> </ul> | d Life >>                          | Welcome, Pixel Friends Online (5) Log O | ut Search ▼       |                                                          |
|------------------|-----------------------------------|------------------------------------|-----------------------------------------|-------------------|----------------------------------------------------------|
| [logo] w         | /HAT NEXT? 🔻                      | WORLD MAP SHOPPIN                  | G * BUY LAND * COMMUNITY * HELP         | Buy L\$           | Copydeck Notes 1. Page Headline                          |
|                  | Confi                             | rm Login Informa                   | tion                                    |                   | 2.0 Current Page content                                 |
|                  |                                   |                                    |                                         |                   | Situation:<br>User is purchasing Linder                  |
|                  |                                   | Second Life first name:            | Second Life last name:                  |                   | Navigation. User is asked<br>confirm log in information. |
|                  |                                   | Password:                          | Transm                                  |                   | Questions:                                               |
|                  |                                   |                                    | Forgot your name or password?           |                   |                                                          |
|                  |                                   | Submit Cancel                      |                                         |                   |                                                          |
|                  | Cancel                            |                                    | Continue                                |                   |                                                          |
|                  |                                   |                                    |                                         |                   |                                                          |
|                  |                                   |                                    |                                         |                   |                                                          |
|                  |                                   |                                    |                                         |                   |                                                          |
|                  |                                   |                                    |                                         |                   |                                                          |
|                  |                                   |                                    |                                         |                   |                                                          |
|                  |                                   |                                    |                                         |                   |                                                          |
|                  |                                   |                                    |                                         |                   |                                                          |
|                  |                                   |                                    |                                         |                   |                                                          |
|                  |                                   |                                    |                                         | l                 | $\rangle$                                                |
|                  |                                   |                                    |                                         | $\leq$            | ,<br>,                                                   |
| wnloads I System | Requirements L Pr                 | rivacy I Community Standards I Ter | ms of Service   Sunnort   DMCA @ 2009.1 | nden Research Inc |                                                          |

Page 36 of 51

Language 🗹 Launch Second Life >>

Current page: 36 - Buy L\$ from left sidebar - proposed 3 - edited Project Name: 021710\_Internationalpayments\_v1.9.graffle

| - edited<br>e                                      | Creator: Grant<br>Modified: Thu Feb 25 2010 | Version: 1.0 | 🚯 Linden Lab* |
|----------------------------------------------------|---------------------------------------------|--------------|---------------|
| Welcome, Pixel Friends Online (5) Log Out Search - | Copydeck Notes                              |              |               |
|                                                    | 1.                                          |              |               |
| COMMUNITY • HELP • Buy L\$                         | 2.                                          |              |               |
|                                                    | 3.                                          |              |               |
|                                                    |                                             |              |               |

| LindeX: Buy L\$ Confirmation                                                                                                    | 3.                                                                                                    |
|----------------------------------------------------------------------------------------------------|----------------------------------------------------------------------------------------------------|
| Confirm Log in information                                                                                                    | Situation:                                                                                                    |
| Description: Buy Linden Dollar Order for L\$1000 Approximate Total Cost: US\$4.17                                                                                                    | User is purchasing Linder<br>the "buy \$L UI in the left s<br>Navigation. This page app<br>before the user continues |
| Click on the Buy L\$ button to complete your order. Your payment method will be charged the actual cost to fulfill the order after applying any credits from your US\$ account balance. A confirmation of this transaction will be sent to email@gmail.com. | casnier.<br>Questions:                                                                                               |
| Payment method in use: Master Card **** **** 5543 Change                                                                                                    |                                                                                                    |
| Cancel Buy L\$                                                                                                    |                                                                                                    |
| Please note: All credit card fraud is promptly reported to the Internet Fraud Complaint Center (IFCC) and the Federal Bureau of Investigation (FBI), then vigorously prosecuted.                                                                            |                                                                                                    |
|                                                                                                    |                                                                                                    |
|                                                                                                    | <i>Edit:</i><br>Made this page match p                                                                               |
|                                                                                                    |                                                                                                    |
|                                                                                                    |                                                                                                    |
|                                                                                                    | $\rightarrow$                                                                                                    |

 Current page: 37 - Buy L\$ from left sidebar - proposed 4

 Page 37 of 51
 Project Name: 021710\_Internationalpayments\_v1.9.graffle

🕸 Linden Lab'

| Language 💌            | Launch Second Life >>                                                                        | Welcome, Pixel Friends Online (5) Log Out | Search *      |                                                                                                    |
|-----------------------|----------------------------------------------------------------------------------------------|-------------------------------------------|---------------|----------------------------------------------------------------------------------------------------|
| [logo] WHAT           | AT NEXT? • WORLD MAP SHOPPING • BUY LAND                                                     | • COMMUNITY • HELP •                      | C<br>Buy L\$  | Copydeck Notes<br>Page Headline                                                                                             |
|                       |                                                                                              |                                           | 2             | 0 Success Mesaage                                                                                                    |
|                       | LindeX: Buy L\$ Confirmation                                                                 |                                           |               | Situation:                                                                                                    |
|                       | Your Linden Dollar Order<br>Thank you for purchasing L\$ 1000 using the LindeX, your account | had been charged \$4.16.                  |               | User is purchasing Lindens using<br>the "buy \$L UI in the left side<br>Navigation. They have returned<br>form the cashier. |
|                       | Please click on the Transaction History Link to your left if you woul                        | ld like to review your order.             |               | Questions:                                                                                                    |
|                       |                                                                                              | Continue                                  |               | An alternative would be to place<br>this confirmation in the header of<br>the page or in the left nav.                      |
|                       |                                                                                              |                                           |               |                                                                                                    |
|                       |                                                                                              |                                           |               |                                                                                                    |
|                       |                                                                                              |                                           |               |                                                                                                    |
|                       |                                                                                              |                                           |               |                                                                                                    |
|                       |                                                                                              |                                           |               |                                                                                                    |
|                       |                                                                                              |                                           |               |                                                                                                    |
|                       |                                                                                              |                                           |               |                                                                                                    |
|                       |                                                                                              |                                           |               |                                                                                                    |
|                       |                                                                                              |                                           |               |                                                                                                    |
| /<br>                 |                                                                                              |                                           | $\langle$     |                                                                                                    |
|                       |                                                                                              |                                           |               |                                                                                                    |
| Downloads   System Re | equirements   Privacy   Community Standards   Terms of Service   Suppo                       | rt   DMCA © 2009 Linden R                 | esearch, Inc. |                                                                                                    |

| 👘 Language 💌 Launch Secon                                                                            | nd Life >>                                                                                                    | Welcome, Newell Friends Online (5) Log Out Search -                                                                                                    | Situation:                                                                           |
|----------------------------------------------------------------------------------------------------|----------------------------------------------------------------------------------------------------|----------------------------------------------------------------------------------------------------|--------------------------------------------------------------------------------------|
| [logo] WHAT NEXT? •                                                                                  | WORLD MAP SHOPPING - BUY L                                                                                                    | AND - COMMUNITY - HELP -                                                                                                    | User is purchasing Lindens using<br>the Market purchasing features of<br>the Lindex. |
| Newell Linden                                                                                        | Linder TM Each annes Dave                                                                                                    | 1.0                                                                                                    | No changes to this page - it is here for context                                     |
| DASHBOARD HOME                                                                                       | Lindex III Exchange: Buy                                                                                                    | L\$                                                                                                    | Questions:                                                                           |
| ACCOUNT SETTINGS                                                                                     | Exchange US Dollars (US\$) for the Second Life unit of trans                                                                                                    | de, Linden™ dollars (L\$).                                                                                                    |                                                                                      |
| ACCOUNT SUMMARY<br>ACCOUNT HISTORY<br>ACCOUNT STATEMENTS<br>AGE VERIFICATION<br>TRANSACTIONS HISTORY | The LindeX exchange will automatically match your order<br>wish to buy, if instead you enter the amount of US Dollars<br>calculated automatically. The quoted exchange rate include | with the best exchange rate based on the number of Linden dollars you<br>you want to spend the approximate number of L\$ to purchase will be<br>les transaction fees. |                                                                                      |
| UPDATE CONTACT INFO<br>CHANGE PASSWORD                                                               | Buy orders may be partially filled: Your Linden Dollars mig<br>buy order will remain open until it is completed or you can                                                          | ht be purchased from multiple sellers, and not all at the same time. Your<br>cel the order.                                                                           |                                                                                      |
| PARTNERS<br>REFER A FRIEND<br>UPDATE BILLING INFO<br>CHANGE MEMBERSHIP LEVEL                         | After clicking the "Buy Now!" button you will be presented<br>confirm this transaction.                                                                                             | with the login page and will need to resubmit your login information to                                                                                               |                                                                                      |
| CANCEL ACCOUNT                                                                                       | Buy L\$ (Market Buy) 🥹                                                                                                    | Your Balances                                                                                                    |                                                                                      |
| LAND MANAGER                                                                                         |                                                                                                    | L\$11,185 😟 US\$0.00 🥝                                                                                                    |                                                                                      |
|                                                                                                    | quantity of L3.                                                                                                    |                                                                                                    |                                                                                      |
| Linden Dollars                                                                                       | OR                                                                                                    | Your Remaining LindeX Trading Limits                                                                                                    |                                                                                      |
| You currently have: L\$ 11485<br>Buy L\$   Manage                                                    | Approximate Cost in US\$: 0.00                                                                                                    | per 24 hours per 30 days                                                                                                    |                                                                                      |
|                                                                                                    | Approximate Cost in 034. 0.00                                                                                                    | Buy US\$2,468.15 US\$2,468.15                                                                                                    |                                                                                      |
| Friends (18) View All View All                                                                       | Approximate Total Cost: 🥝                                                                                                    | Sell US\$2,500.00 US\$2,500.00                                                                                                    |                                                                                      |
| [avatar name] Online                                                                                 |                                                                                                    | Muse Reserved Rilling Linet                                                                                                    |                                                                                      |
| [avatar name] Online                                                                                 | Buy Now!                                                                                                    | por 24 hours por 20 days                                                                                                    |                                                                                      |
| [avatar name] Online                                                                                 |                                                                                                    | Per 24 nours per 30 days                                                                                                    |                                                                                      |
| [avatar name] Online                                                                                 |                                                                                                    | Purchase US\$4,793.15 US\$4,793.15                                                                                                    |                                                                                      |
| [avatar name] Online                                                                                 |                                                                                                    |                                                                                                    |                                                                                      |
| [avatar name] Online                                                                                 |                                                                                                    |                                                                                                    |                                                                                      |
| [avatar name] Offline: 1hr ago                                                                       |                                                                                                    |                                                                                                    |                                                                                      |
| Manage List Page 1 of 3  4 4 > >                                                                     |                                                                                                    |                                                                                                    |                                                                                      |
|                                                                                                    |                                                                                                    |                                                                                                    |                                                                                      |
| [Call Out]                                                                                           |                                                                                                    |                                                                                                    |                                                                                      |
|                                                                                                    |                                                                                                    |                                                                                                    |                                                                                      |

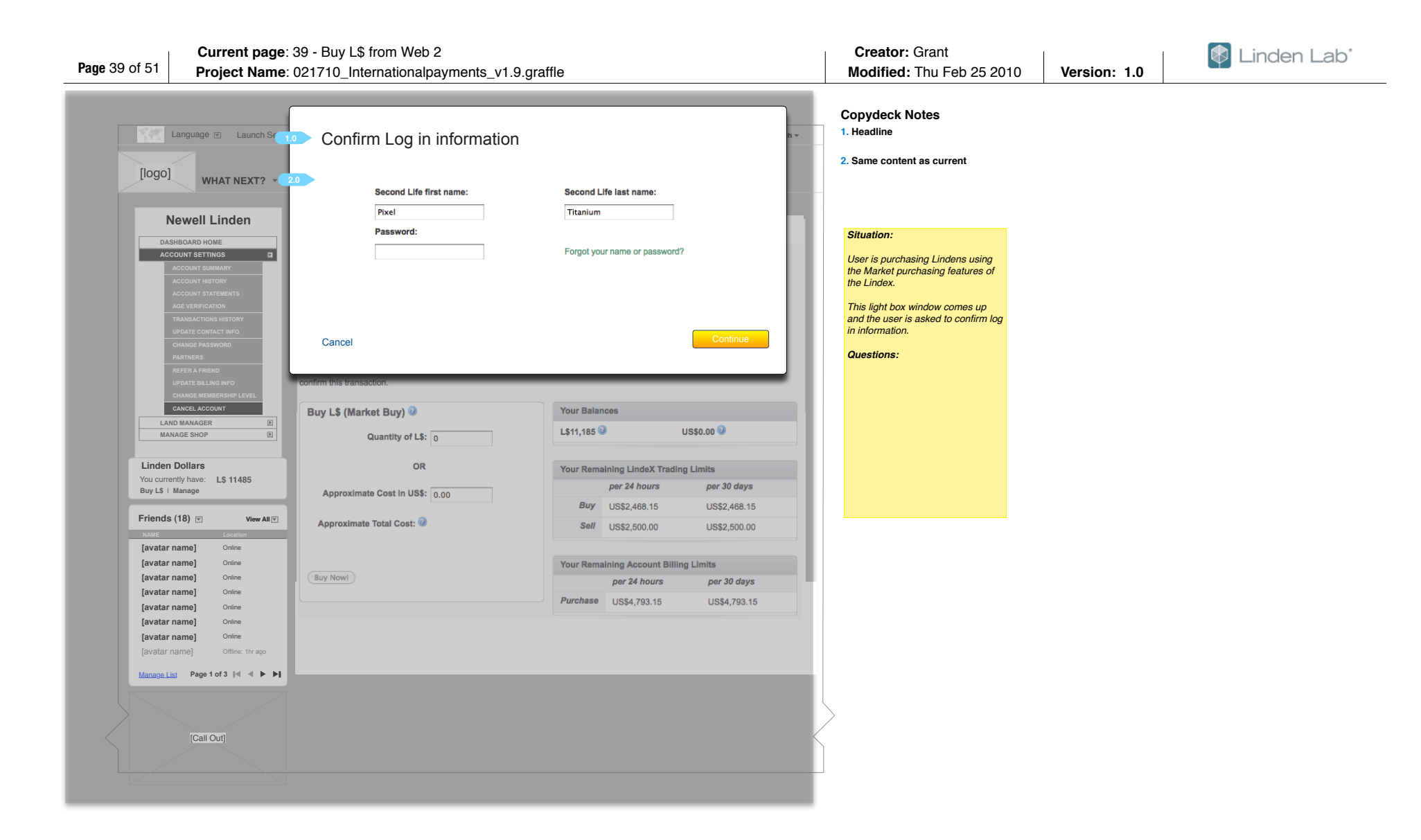

| Language | E Launch Second Life >> Welcome, Pixel Friends Online (5) Log Out Search ▼                                                                                                    | Copydeck Notes                                                                                                    |
|----------|----------------------------------------------------------------------------------------------------|----------------------------------------------------------------------------------------------------|
| [logo] v | HAT NEXT? • WORLD MAP SHOPPING • BUY LAND • COMMUNITY • HELP • Buy LS                                                                                                    | 2. Purchase amount                                                                                                |
|          | LindeX: Buy L\$ Confirmation                                                                                                    | 3. Payment Method                                                                                                 |
|          | Confirm Log in information                                                                                                    | Situation:<br>User is purchasing Lindens using                                                                    |
|          | Description: Buy Linden Dollar Order for L\$1000 Approximate Total Cost: US\$4.17                                                                                                    | the "buy \$L UI in the left side<br>Navigation. This page appears<br>before the user continues to the<br>cashier. |
|          | Click on the Buy L\$ button to complete your order. Your payment method will be charged the actual cost to fulfill the order after applying any credits from your US\$ account balance. A confirmation of this transaction will be sent to email@gmail.com. | Questions:                                                                                                    |
|          | Payment method in use: Master Card **** **** 5543 Change                                                                                                    |                                                                                                    |
|          | Cancel Buy L\$                                                                                                    |                                                                                                    |
|          | Please note: All credit card fraud is promptly reported to the Internet Fraud Complaint Center (IFCC) and the Federal Bureau of<br>Investigation (FBI), then vigorously prosecuted.                                                                         |                                                                                                    |
|          |                                                                                                    | 5.0                                                                                                    |
|          |                                                                                                    | Made this page match page 36                                                                                      |
|          |                                                                                                    |                                                                                                    |
|          |                                                                                                    | $\langle -$                                                                                                    |
|          |                                                                                                    |                                                                                                    |

Downloads | System Requirements | Privacy | Community Standards | Terms of Service | Support | DMCA

© 2009 Linden Research, Inc.

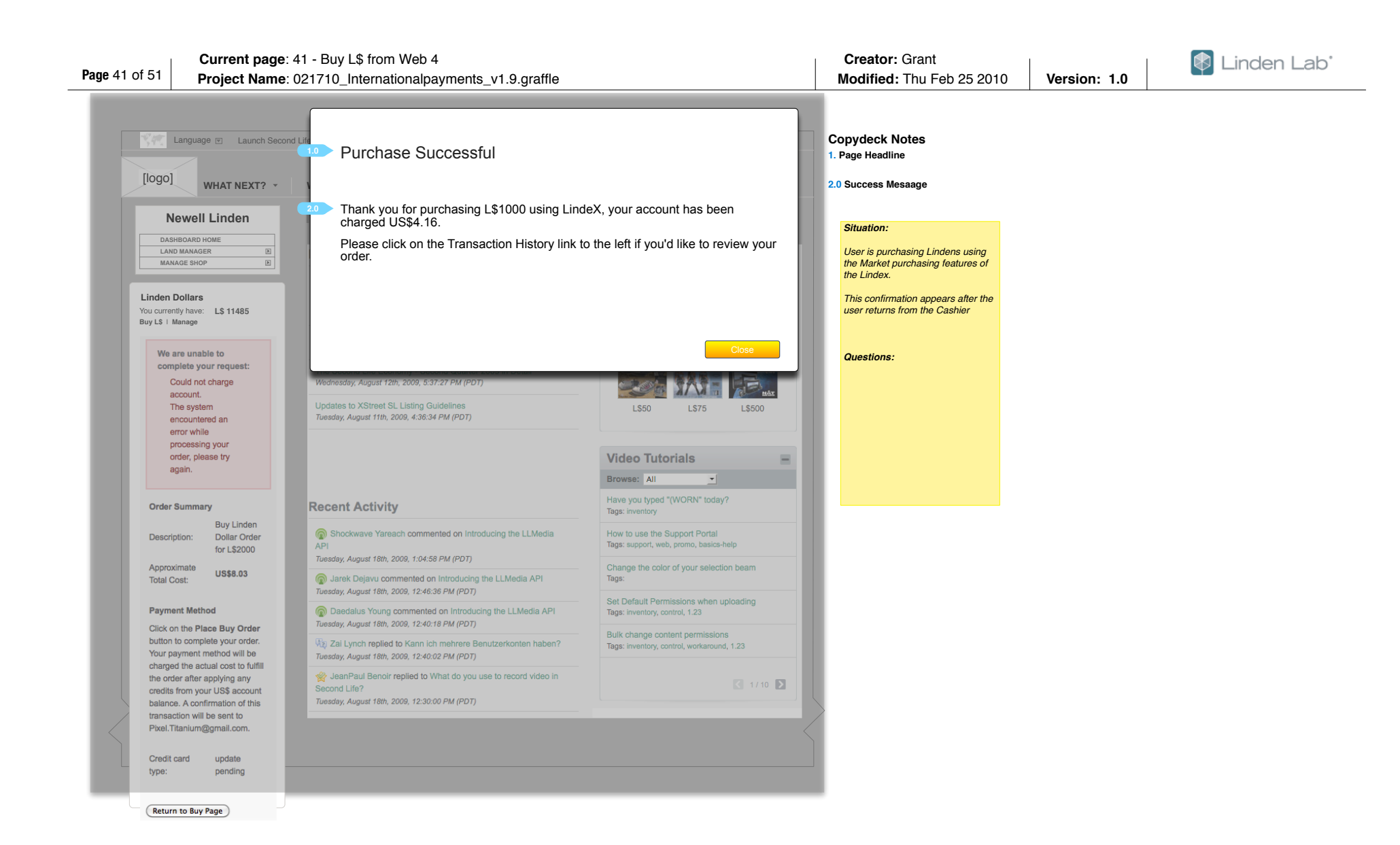

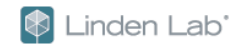

| A 11 11                                                                                                    | d Life >>                                                                                                    |                                                                                                    |                                                                                                    | Welcome, Joe                                                                                                    | Friends Online (5                                              | ) Log Out                    | Search                                                                      | - C | opydeck Notes                                                                      |              |
|----------------------------------------------------------------------------------------------------|----------------------------------------------------------------------------------------------------|----------------------------------------------------------------------------------------------------|----------------------------------------------------------------------------------------------------|----------------------------------------------------------------------------------------------------|----------------------------------------------------------------|------------------------------|-----------------------------------------------------------------------------|-----|------------------------------------------------------------------------------------|--------------|
| [logo] WHAT NEXT? •                                                                                                    | WORLD MAP                                                                                                    | P SH                                                                                                    | iopping -                                                                                                    | BUY LAND + COMMU                                                                                                    | NITY -                                                         | HELP 🔻                       |                                                                             | 1.  | . Need information on what                                                         | goes in this |
| Joe Resident                                                                                                    | Transac                                                                                                    | ction                                                                                                    | History                                                                                                    | y: Joe Resident                                                                                                    |                                                                | Back to Yo                   | ur Account                                                                  |     | Situation:                                                                         |              |
| ACCOUNT SETTINGS                                                                                                    | These are your follow this link                                                                                                    | Linden Do                                                                                                    | ollar (L\$) trans                                                                                                    | actions for the previous 30 days. For                                                                                                    | our US\$ billing                                               | account his                  | tory, please                                                                |     | User has a purchase that is process - this page displays indication of that status | in<br>an     |
| ACCOUNT HISTORY<br>ACCOUNT STATEMENTS<br>AGE VERIFICATION<br>TRANSACTION HISTORY                                                                                                    | The following lis<br>shows up to 500                                                                                                    | sts shows th<br>0 transactio                                                                                              | he most recent<br>ons. For a com                                                                                                    | t transactions for the date range betw<br>plete list of transactions please Down                                                                                                    | een 10/08/2009<br>oad the XLS file                             | - 10/08/2009<br>a. Please no | 9. The list<br>te that the                                                  |     |                                                                                    |              |
| UPDATE CONTACT INFO<br>CHANGE PASSWORD                                                                                                    | quenes are cau                                                                                                    |                                                                                                    |                                                                                                    |                                                                                                    |                                                                |                              |                                                                             |     | Questions:                                                                         |              |
| PARTNERS<br>REFER A FRIEND<br>UPDATE BILLING INFO                                                                                                    | Select a dat                                                                                                    | te range                                                                                                    | - To: 10/08                                                                                                    | 3/2009 <u>▼</u> ✓ Include L\$0 transa                                                                                                    | ctions?                                                        |                              |                                                                             |     | What is the message here?                                                          |              |
| CHANGE MEMBERSHIP LEVEL                                                                                                    | View (up t                                                                                                    | to 500)                                                                                                    |                                                                                                    |                                                                                                    |                                                                |                              |                                                                             |     |                                                                                    |              |
| LAND MANAGER E<br>MANAGE SHOP                                                                                                    |                                                                                                    |                                                                                                    |                                                                                                    |                                                                                                    |                                                                |                              |                                                                             |     |                                                                                    |              |
|                                                                                                    | Displaying F                                                                                                    | First 500 T                                                                                                    | ransactions                                                                                                    | between 10/08/2009 - 10/08/2009                                                                                                    | below                                                          |                              |                                                                             |     |                                                                                    |              |
| Linden Dollars<br>You currently have: L\$ 11485<br>Buy L\$   Manage                                                                                                    | Displaying F<br>Download Al<br>Download XL                                                                                                    | First 500 T<br>Il transactio<br>LS File (<br>līme                                                                         | Transactions<br>Ins between 10<br>Download XML                                                                                                    | between 10/08/2009 - 10/08/2009<br>0/08/2009 - 10/08/2009<br>File<br>Detail                                                                                                    | below                                                          | Credit                       | Balance                                                                     |     |                                                                                    |              |
| Linden Dollars<br>You currently have: L\$ 11485<br>Buy L\$ I Manage<br>Friends (18) T View All T<br>NAME Location                                                                                                    | Displaying F<br>Download Al<br>Download XL<br>Date 1<br>10/08/2009                                                                                                    | First 500 T<br>Il transactio<br>LS File (<br>Fime<br>08:18:44                                                             | Transactions<br>Ins between 10<br>Download XML<br>ID Prefix<br>f31fce1a                                                                                                    | between 10/08/2009 - 10/08/2009<br>0/08/2009 - 10/08/2009<br>File<br>Detail<br>Source: Currency Linden                                                                                                    | below<br>Debit                                                 | Credit<br>L\$ 2000           | Balance                                                                     |     |                                                                                    |              |
| Linden Dollars<br>You currently have: L\$ 11485<br>Buy L\$   Manage<br>Friends (18) T View All T<br>NAME Location 1<br>[avatar name] Online                                                                                                    | Displaying F<br>Download Al<br>Download XI<br>Date T<br>10/08/2009                                                                                                    | First 500 T<br>Il transactio<br>LS File (<br>Fime<br>08:18:44                                                             | Transactions<br>Ins between 10<br>Download XML<br>ID Prefix<br>f31fce1a                                                                                                    | between 10/08/2009 - 10/08/2009<br>0/08/2009 - 10/08/2009<br>File<br>Detail<br>Source: Currency Linden<br>Transaction in Progress                                                                                                    | below<br>Debit                                                 | Credit<br>L\$ 2000           | Balance                                                                     |     |                                                                                    |              |
| Linden Dollars<br>You currently have: L\$ 11485<br>Buy L\$   Manage<br>Friends (18) T View All T<br>NATE Location [<br>[avatar name] Online<br>[avatar name] Online<br>[avatar name] Online                                                                                                    | Displaying F<br>Download Al<br>Download XI<br>Date 1<br>10/08/2009                                                                                                    | First 500 T<br>Il transactio<br>LS File (<br>Fime<br>08:18:44<br>08:18:44                                                 | Transactions<br>Ins between 10<br>Download XML<br>ID Prefix<br>f31fce1a<br>0781187f                                                                                                    | between 10/08/2009 - 10/08/2009<br>0/08/2009 - 10/08/2009<br>File<br>Detail<br>Source: Currency Linden<br>Transaction in Progress<br>Source: Samatha Springtoe<br>Give Inventory                                                                                                    | Debit<br>L\$ 22                                                | Credit<br>L\$ 2000           | Balance<br>L\$522                                                           |     |                                                                                    |              |
| Linden Dollars<br>Courrently have: L\$ 11485<br>Says L\$ 1 Manage<br>Friends (18) T View All T<br>View All T<br>(avatar name] Online<br>[avatar name] Online<br>[avatar name] Online<br>[avatar name] Online<br>[avatar name] Online                                                                                                    | Displaying F           Download Al           (Download Xl           Date           10/08/2009           10/08/2009                                                               | First 500 T<br>I transactio<br>LS File (<br>Time<br>08:18:44<br>08:18:44<br>08:18:44                                      | ransactions<br>ns between 10<br>Download XML<br>ID Prefix<br>f31fce1a<br>0781187f<br>f31fce1a                                                                                                    | between 10/08/2009 - 10/08/2009<br>0/08/2009 - 10/08/2009<br>File<br>Detail<br>Source: Currency Linden<br>Transaction in Progress<br>Source: Samatha Springtoe<br>Give Inventory<br>Destination: Spring Chicken<br>Object Pays<br>Region: Beaumont                                                                                                    | Debit<br>Debit<br>S L\$ 22<br>L\$ 1                            | Credit<br>L\$ 2000           | Balance<br>L\$522<br>L\$521                                                 |     |                                                                                    |              |
| Linden Dollars<br>Junden Dollars<br>Ou currently have: L\$ 11485<br>uy L\$ I Manage<br>riends (18) view All<br>View All<br>View Al | Displaying F           Download Al           (Download XI)           Date         1           10/08/2009         1           10/08/2009         1           10/08/2009         1 | First 500 T<br>Il transactio<br>IS File) (<br>Time<br>08:18:44<br>08:18:44<br>08:18:44                                    | ransactions<br>ns between 10<br>Download XML<br>ID Prefix<br>f31fce1a<br>f31fce1a<br>f31fce1a                                                                                                    | between 10/08/2009 - 10/08/2009<br>0/08/2009 - 10/08/2009<br>File<br>Detail<br>Source: Currency Linden<br>Transaction in Progress<br>Source: Samatha Springtoe<br>Give Inventory<br>Destination: Spring Chicken<br>Object Pays<br>Region: Beaumont<br>Destination: Oven Mitt<br>Object Pays                                                                                                    | Debit           3         L\$ 22           L\$ 1         L\$ 1 | Credit<br>L\$ 2000           | Balance<br>L\$522<br>L\$521<br>L\$520                                       |     |                                                                                    |              |
| Linden Dollars<br>Guo currently have: L\$ 11485<br>Jayu L\$   Manage<br>Friends (18)  View All?<br>Interfects (18)  View All?<br>Interfects (18)  View All                                                                                                    | Displaying F<br>Download Al<br>Download Al<br>Download Xl<br>Download Xl<br>Download Xl<br>10/08/2009 1<br>10/08/2009 1<br>10/08/2009 1<br>10/08/2009 1                          | First 500 T<br>II transactio<br>LS File (<br>Time<br>08:18:44<br>08:18:44<br>08:18:44<br>08:18:44<br>08:18:44<br>08:18:44 | Yansactions<br>In between 10<br>Download XML<br>ID Prefix<br>f31fce1a<br>0781187f<br>f31fce1a<br>f31fce1a<br>f31fce1a<br>f31fce1a<br>f31fce1a<br>scion :1996031<br>U<br>Science Science | between 10/08/2009 - 10/08/2009<br>0/08/2009 - 10/08/2009<br>File<br>Detail<br>Source: Currency Linden<br>Transaction in Progress<br>Source: Samatha Springtoe<br>Give Inventory<br>Destination: Spring Chicken<br>Object Pays<br>Region: Beaumont<br>Destination: Oven Mitt<br>Object Pays<br>Region: Beaumont<br>Destination: Oven Mitt<br>Object Pays<br>Region: Beaumont<br>Destination: Vendor that gives hall<br>Spring Chicken and half to Oven M | below<br>Debit<br>s L\$ 22<br>L\$ 1<br>L\$ 1<br>L\$ 1<br>L\$ 2 | <b>Credit</b><br>L\$ 2000    | Balance           L\$522           L\$521           L\$520           L\$521 |     |                                                                                    |              |

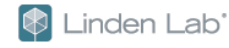

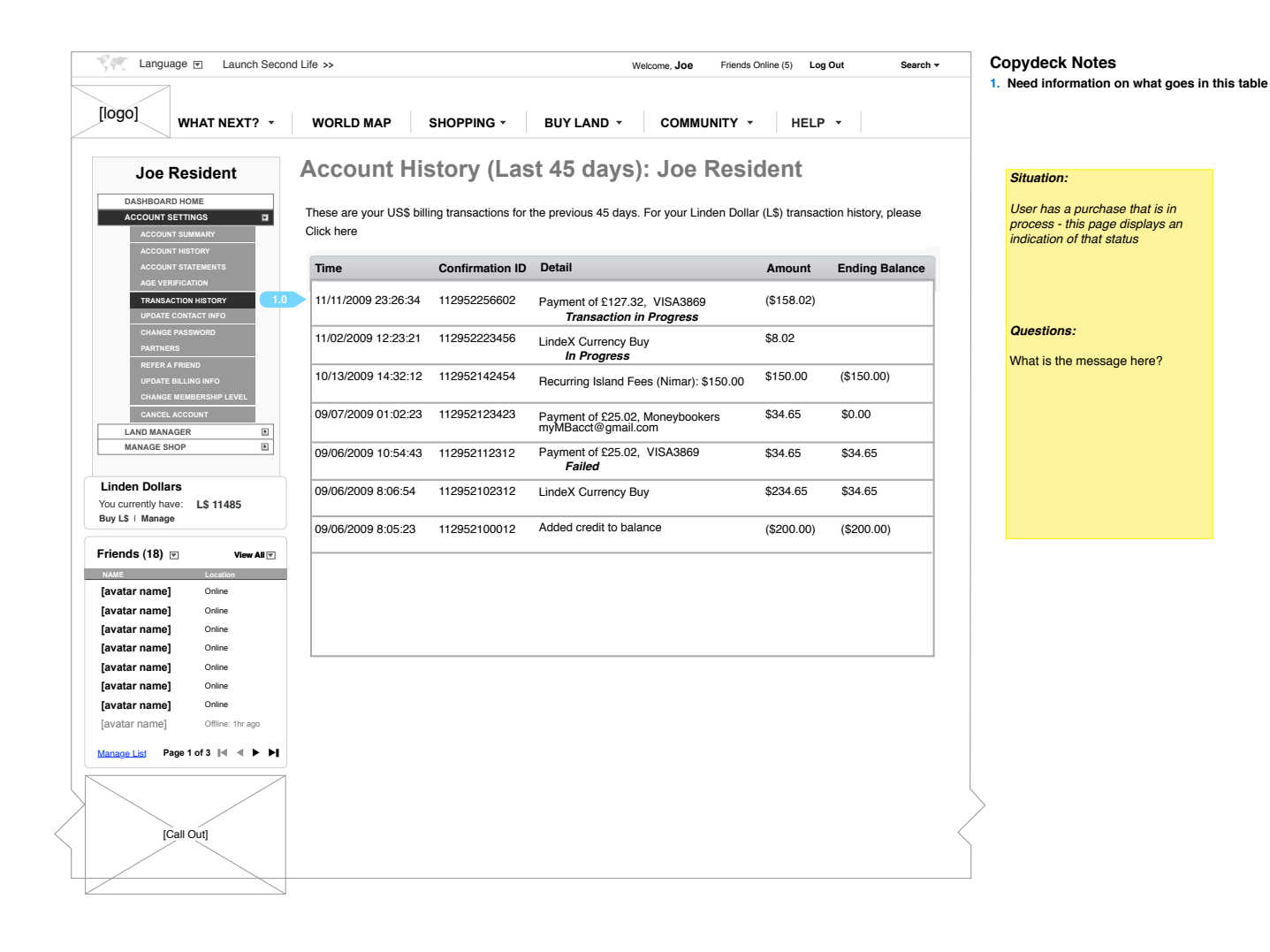

Page 44 of 51

Current page: 44 - Buy L\$ - no payment method - new Page Project Name: 021710\_Internationalpayments\_v1.9.graffle

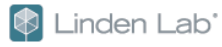

Language 💌 Launch Second Life >> Welcome, Pixel Friends Online (5) Log Out Search 🔻 [logo] WHAT NEXT? \* SHOPPING -Buy L\$ WORLD MAP BUY LAND 🔻 COMMUNITY -HELP 🔻 LindeX: Buy L\$ Confirmation Situation: Confirm Log in information User is purchasing Lindens using the "buy \$L UI in the left side Description: Buy Linden Dollar Order for L\$1000 Navigation. This page appears before the user continues to the Approximate Total Cost: US\$4.17 cashier. User has no payment method on Click on the Continue button to choose a payment method and complete your order. Your payment method will be charged the actual cost to fulfill the order after applying any credits from your US\$ account balance. file A confirmation of this transaction will be sent to email@gmail.com. Same basic page as 36 Questions: Cancel Please note: All credit card fraud is promptly reported to the Internet Fraud Complaint Center (IFCC) and the Federal Bureau of Investigation (FBI), then vigorously prosecuted. © 2009 Linden Research, Inc. Downloads | System Requirements | Privacy | Community Standards | Terms of Service | Support | DMCA

|                                                                  | uage 💌 Launch Secon                                 | d Life >>                                   |                                                           | ,                                                        | Welcome, Joe Friends On                                         | line (5) Log Out                            | Search 🕶 | Situation:                                                                               |
|------------------------------------------------------------------|-----------------------------------------------------|---------------------------------------------|-----------------------------------------------------------|----------------------------------------------------------|-----------------------------------------------------------------|---------------------------------------------|----------|------------------------------------------------------------------------------------------|
| [logo]                                                           | WHAT NEXT? •                                        | WORLD MAP                                   | SHOPPING -                                                | BUY LAND 🔻                                               | COMMUNITY -                                                     | HELP -                                      |          | No changes to this page. User<br>invites this page from the Billing<br>Information Page. |
| Joe                                                              | Resident                                            |                                             |                                                           |                                                          |                                                                 |                                             |          | choose_billing_country.php                                                               |
| DASHBOA                                                          | ARD HOME                                            |                                             | ident                                                     |                                                          |                                                                 |                                             |          | Questions:                                                                               |
| ACCOUNT                                                          | r settings                                          | JUE ILES                                    | ident                                                     |                                                          |                                                                 |                                             |          | None                                                                                     |
|                                                                  |                                                     | Choose a                                    | new billing c                                             | ountry                                                   |                                                                 |                                             |          |                                                                                          |
| ACCO<br>AGE V<br>TRANS                                           | ERIFICATION<br>SACTIONS HISTORY<br>TE CONTACT INFO  | You may update wh<br>but if you are travell | ich country's billing option<br>ing, or we have not succe | ns you chose to have ava<br>essfully identified your cou | lable to you. We expect you to<br>ntry of origin, you may chang | o not need to make this ch<br>e this below. | ange,    |                                                                                          |
| CHAN                                                             | GE PASSWORD<br>NERS                                 | Choose New Billing                          | g Country:                                                | Germany                                                  | <u>_</u>                                                        |                                             |          |                                                                                          |
| REPER<br>UPDA<br>CHAN                                            | KA FRIEND<br>TE BILLING INFO<br>GE MEMBERSHIP LEVEL | Make Change»                                |                                                           |                                                          |                                                                 |                                             |          |                                                                                          |
| CANC                                                             | EL ACCOUNT                                          |                                             |                                                           |                                                          |                                                                 |                                             |          |                                                                                          |
| MANAGE                                                           | SHOP                                                |                                             |                                                           |                                                          |                                                                 |                                             |          |                                                                                          |
| Linden Doll<br>You currently F<br>Buy L\$   Mana<br>Friends (18) | lars<br>nave: L\$ 11485<br>nge<br>View All V        |                                             |                                                           |                                                          |                                                                 |                                             |          |                                                                                          |
| NAME                                                             | Location                                            |                                             |                                                           |                                                          |                                                                 |                                             |          |                                                                                          |
| [avatar nam                                                      | el Online                                           |                                             |                                                           |                                                          |                                                                 |                                             |          |                                                                                          |
| [avatar name                                                     | e] Online                                           |                                             |                                                           |                                                          |                                                                 |                                             |          |                                                                                          |
| [avatar nam                                                      | e] Online                                           |                                             |                                                           |                                                          |                                                                 |                                             |          |                                                                                          |
| [avatar nam                                                      | e] Online                                           |                                             |                                                           |                                                          |                                                                 |                                             |          |                                                                                          |
| [avatar nam                                                      | e] Online                                           |                                             |                                                           |                                                          |                                                                 |                                             |          |                                                                                          |
| [avatar name                                                     | e] Online                                           |                                             |                                                           |                                                          |                                                                 |                                             |          |                                                                                          |
| [avatar name                                                     | e] Offline: 1hr ago                                 |                                             |                                                           |                                                          |                                                                 |                                             |          |                                                                                          |
| Manage List                                                      | Page 1 of 3 🛯 🔍 🕨 🕨                                 |                                             |                                                           |                                                          |                                                                 |                                             |          |                                                                                          |
|                                                                  |                                                     |                                             |                                                           |                                                          |                                                                 |                                             | l        | >                                                                                        |
|                                                                  | [Call Out]                                          |                                             |                                                           |                                                          |                                                                 |                                             | $\leq$   |                                                                                          |
| 4                                                                |                                                     |                                             |                                                           |                                                          |                                                                 |                                             |          |                                                                                          |
| K                                                                |                                                     |                                             |                                                           |                                                          |                                                                 |                                             |          |                                                                                          |

Page 46 of 51

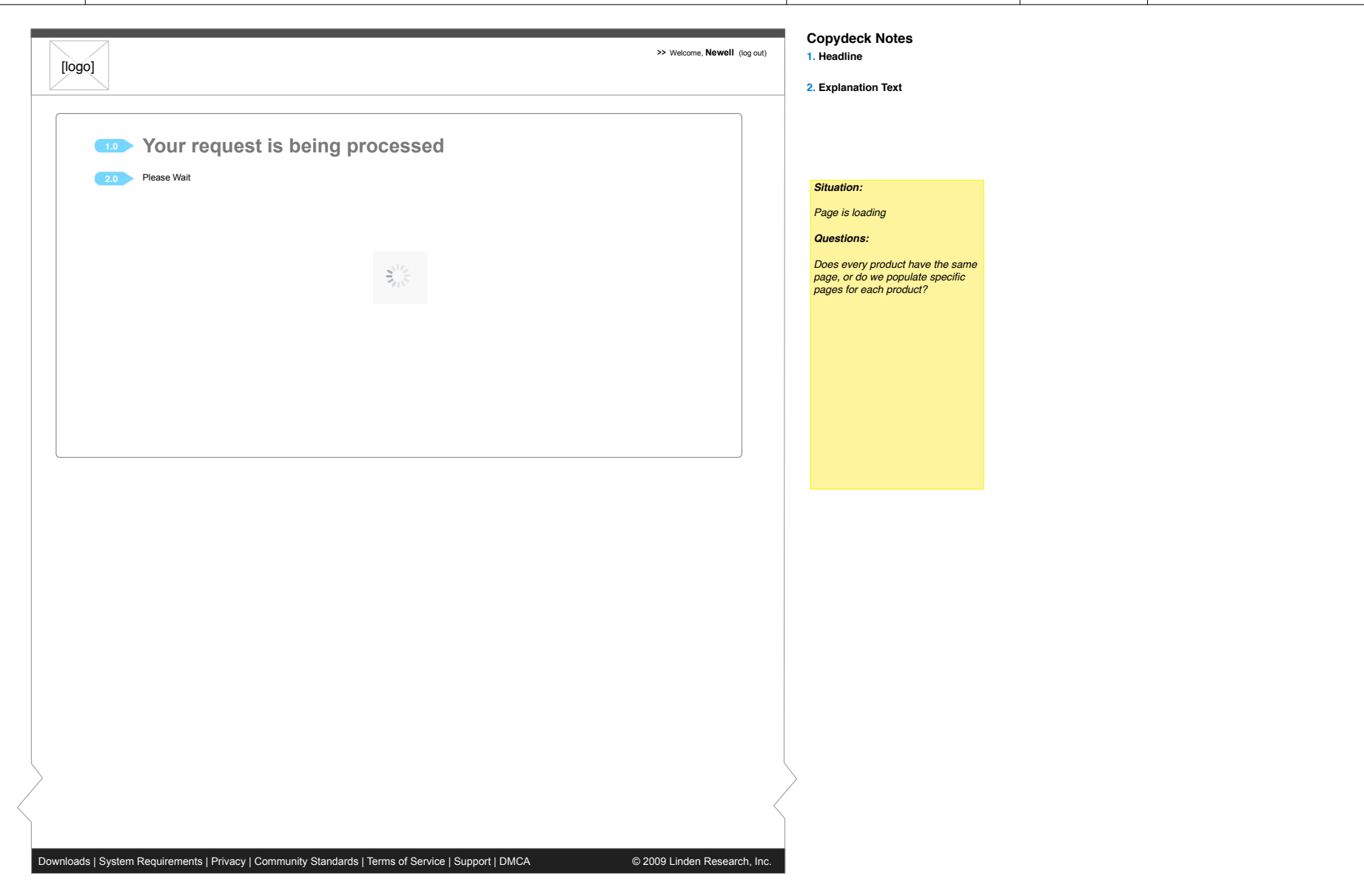

| Page  | 47 | of         | 51 |
|-------|----|------------|----|
| . ugo |    | <b>U</b> 1 | ۰. |

| [logo]              |                                                                                                    | >> Welcome, Newell (log out) | Copydeck Notes 1. Headline 2. Explanation Text                                                                                                    |  |  |
|---------------------|----------------------------------------------------------------------------------------------------|------------------------------|----------------------------------------------------------------------------------------------------|--|--|
| 1.0 YC              | our purchase was not completed                                                                                                    |                              |                                                                                                    |  |  |
| 2.0 To tr<br>If you | v your purchase again, click <u>here</u> . To view or change your billing information, proceed to the <u>Billing Info page</u> in Account<br>believe you've reached this page in error, please check your Account History for payment history and contact support. | Settings.                    | Situation:<br>International user does not have a<br>payment method on file.<br>User has returned from the Cashier<br>Ouestions:<br>Does every product have the same<br>page, or do we populate specific<br>pages for each product? |  |  |
|                     |                                                                                                    |                              |                                                                                                    |  |  |
|                     |                                                                                                    |                              |                                                                                                    |  |  |

Page 48 of 51

| logo] |                                                                                              |                                                                                                    | 1. Headline     2. Explanation Text                                                                                  |
|-------|----------------------------------------------------------------------------------------------|----------------------------------------------------------------------------------------------------|----------------------------------------------------------------------------------------------------|
| 1.0   | Please Confirm y                                                                             | our address                                                                                                    |                                                                                                    |
|       | We have noticed that you may need to a                                                       | ndata yayır billing country                                                                                                    | Situation:                                                                                                    |
| 2.0   | Billing country on file: Holland                                                             | puale your oming country                                                                                                    | International user has an IP<br>Address that does not match t<br>country of residence on file.                       |
|       | Choose a new billing                                                                         | country                                                                                                    | This page comes up before the cashier.                                                                               |
|       | You may update which country's billing opti<br>but if you are travelling, or we have not suc | ons you chose to have available to you. We expect you to not need to make this char<br>ressfully identified your country of origin, you may change this below. | nge, Questions:                                                                                                    |
|       | Choose New Billing Country:                                                                  | Germany                                                                                                    | Do we need to do this before t<br>cashier? can we do this after t<br>purchase or notify the user via<br>email after? |
|       | Cancel                                                                                       | Continue with changes Continu                                                                                                    | ue with no changes                                                                                                   |
|       |                                                                                              |                                                                                                    |                                                                                                    |
|       |                                                                                              |                                                                                                    |                                                                                                    |

| of 51 During the                             |                                                         |                                                        |                                                         | n - new i age                                       |                                          | Medicial The Feb 05 0040           | Manalana d d |
|----------------------------------------------|---------------------------------------------------------|--------------------------------------------------------|---------------------------------------------------------|-----------------------------------------------------|------------------------------------------|------------------------------------|--------------|
| Project Name                                 | e: 021/10_Internation                                   | nalpayments_v                                          | 1.9.grame                                               |                                                     |                                          | Modified: Thu Feb 25 2010          | version: 1.4 |
|                                              |                                                         |                                                        |                                                         |                                                     |                                          |                                    |              |
| <u>s                                    </u> |                                                         |                                                        |                                                         |                                                     |                                          | Copydeck Notes                     |              |
|                                              |                                                         |                                                        |                                                         |                                                     | >> Welcome, Newell (log out)             | 1. Headline                        |              |
| [logo]                                       |                                                         |                                                        | Or such Ot #                                            |                                                     | Launch SL   Friends Online (5)           |                                    |              |
|                                              |                                                         |                                                        | Search Stuff                                            |                                                     | GO                                       | 2. Explanation Text                |              |
| WHAT IS SI ? -                               |                                                         | SHOP -                                                 |                                                         | MAPS -                                              | GET HELP 🔻                               |                                    |              |
|                                              |                                                         | 001                                                    | 2.112                                                   |                                                     |                                          |                                    |              |
| Newell Linden                                |                                                         |                                                        |                                                         |                                                     |                                          |                                    |              |
|                                              | 1.0 Thank you for you                                   | ır purchase; your                                      | payment is still aw                                     | aiting completio                                    | n.                                       |                                    |              |
| HOME                                         | 2.0 You can check the status                            | of your payment in your A                              | Accout History page. Your                               | order will be delivered w                           | hen your payment is                      |                                    |              |
| SHOP E                                       | complete. If your paymen<br>will need to submit your la | t does not complete in 24<br>and purchase again. For i | hours, your purchase amon<br>nformation about using you | unt will be credited to your land, please consult o | our account and you<br>ur knowledge base | Situation:                         |              |
| LAND MANAGER                                 | Please note that if your or                             | rder completes successfu                               | lly your maintenance fee y                              | ill be charged monthly                              | starting 1 month from                    | International user has purchased a |              |
| MERCHANT TOOLS E                             | today on payment method                                 | d Visa ****2342. Manage                                | your payment methods on                                 | the <u>Billing Info page</u> .                      | starting i month nom                     | land store product and the payment |              |
|                                              | Back to Land Portal home                                | e >                                                    |                                                         |                                                     |                                          | is suii processing.                |              |
| Linden Dollars                               | Getting Started wi                                      | ith Your land                                          |                                                         |                                                     |                                          | Questions:                         |              |
| You currently have: L\$ 11485                | Fedpe dorum lupsum                                      | prenum dorum aply                                      |                                                         |                                                     |                                          | none                               |              |
| buy La i Manage                              | Fedpe dorum lupsum                                      | prenum dorum aply                                      |                                                         |                                                     |                                          |                                    |              |
| Friends (18) View All                        | Fedpe dorum lupsum                                      | prenum dorum aply                                      |                                                         |                                                     |                                          |                                    |              |
|                                              | Fedpe dorum lupsum                                      | prenum dorum aply                                      |                                                         |                                                     |                                          |                                    |              |
| N                                            | 3                                                       |                                                        |                                                         |                                                     |                                          |                                    |              |
|                                              |                                                         |                                                        |                                                         |                                                     |                                          |                                    |              |
|                                              |                                                         |                                                        |                                                         |                                                     |                                          |                                    |              |
| [Call Out]                                   |                                                         |                                                        |                                                         |                                                     |                                          |                                    |              |
|                                              |                                                         |                                                        |                                                         |                                                     |                                          |                                    |              |
|                                              |                                                         |                                                        |                                                         |                                                     |                                          |                                    |              |
|                                              |                                                         |                                                        |                                                         |                                                     |                                          |                                    |              |
|                                              |                                                         |                                                        |                                                         |                                                     |                                          |                                    |              |
|                                              |                                                         |                                                        |                                                         |                                                     |                                          |                                    |              |
|                                              |                                                         |                                                        |                                                         |                                                     |                                          |                                    |              |
|                                              |                                                         |                                                        |                                                         |                                                     |                                          |                                    |              |
|                                              |                                                         |                                                        |                                                         |                                                     |                                          |                                    |              |
|                                              |                                                         |                                                        |                                                         |                                                     |                                          |                                    |              |
|                                              |                                                         |                                                        |                                                         |                                                     |                                          |                                    |              |
|                                              |                                                         |                                                        |                                                         |                                                     |                                          |                                    |              |
|                                              |                                                         |                                                        |                                                         |                                                     |                                          |                                    |              |
|                                              |                                                         |                                                        |                                                         |                                                     |                                          |                                    |              |
|                                              |                                                         |                                                        |                                                         |                                                     |                                          |                                    |              |
|                                              |                                                         |                                                        |                                                         |                                                     |                                          |                                    |              |
|                                              |                                                         |                                                        |                                                         |                                                     |                                          |                                    |              |
|                                              |                                                         |                                                        |                                                         |                                                     |                                          |                                    |              |
|                                              |                                                         |                                                        |                                                         |                                                     |                                          |                                    |              |
|                                              |                                                         |                                                        |                                                         |                                                     |                                          |                                    |              |
|                                              |                                                         |                                                        |                                                         |                                                     | l                                        | \                                  |              |
| $\rangle$                                    |                                                         |                                                        |                                                         |                                                     |                                          | >                                  |              |
|                                              |                                                         |                                                        |                                                         |                                                     |                                          |                                    |              |
|                                              |                                                         |                                                        |                                                         |                                                     | \<br>\                                   |                                    |              |
|                                              |                                                         |                                                        |                                                         |                                                     |                                          |                                    |              |
|                                              | _                                                       |                                                        |                                                         |                                                     |                                          |                                    |              |

Page 50 of 51

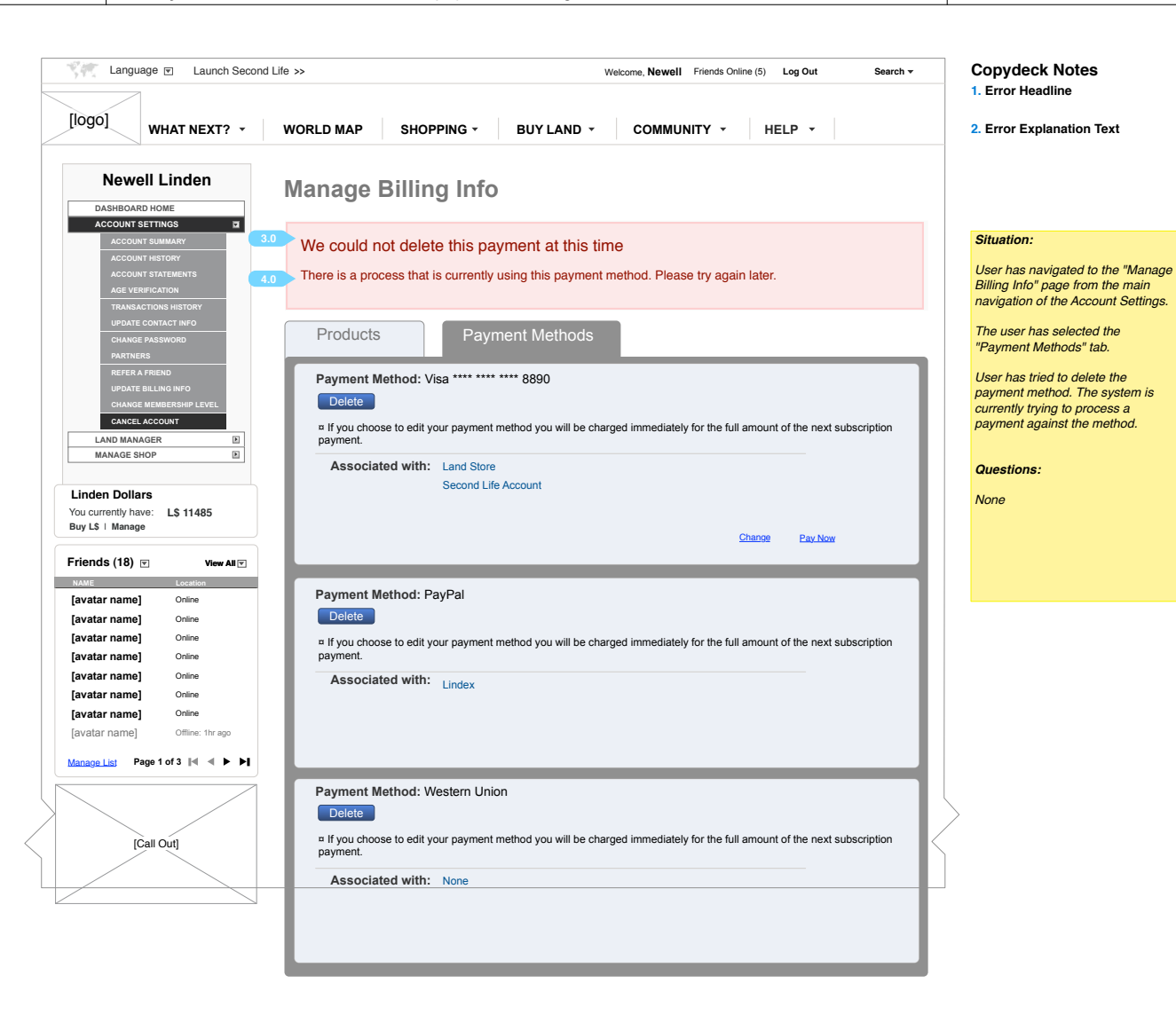

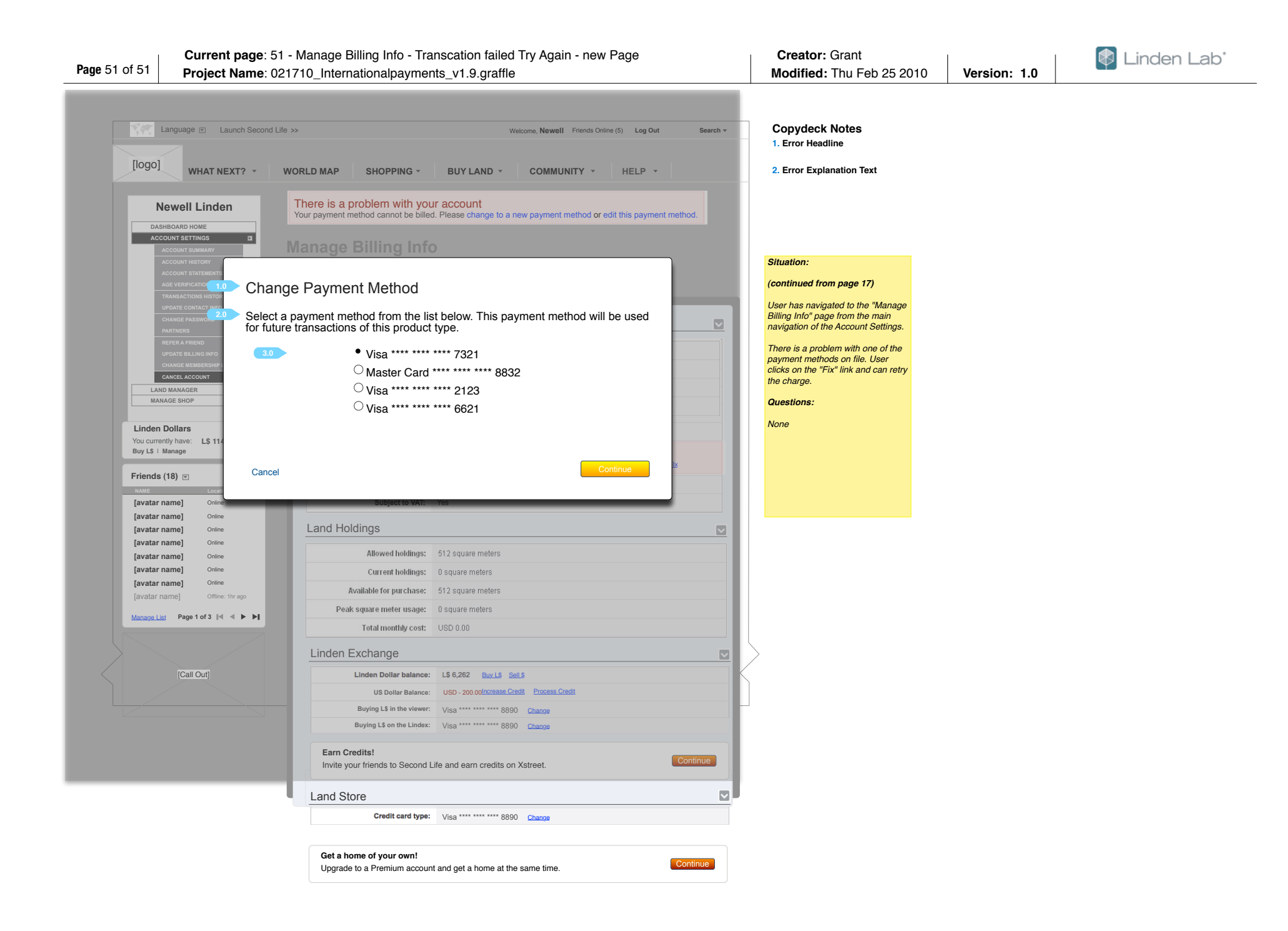